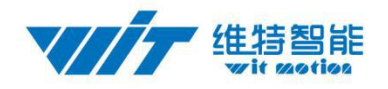

# JY901 Attitude Angle Sensor SPECIFICATION

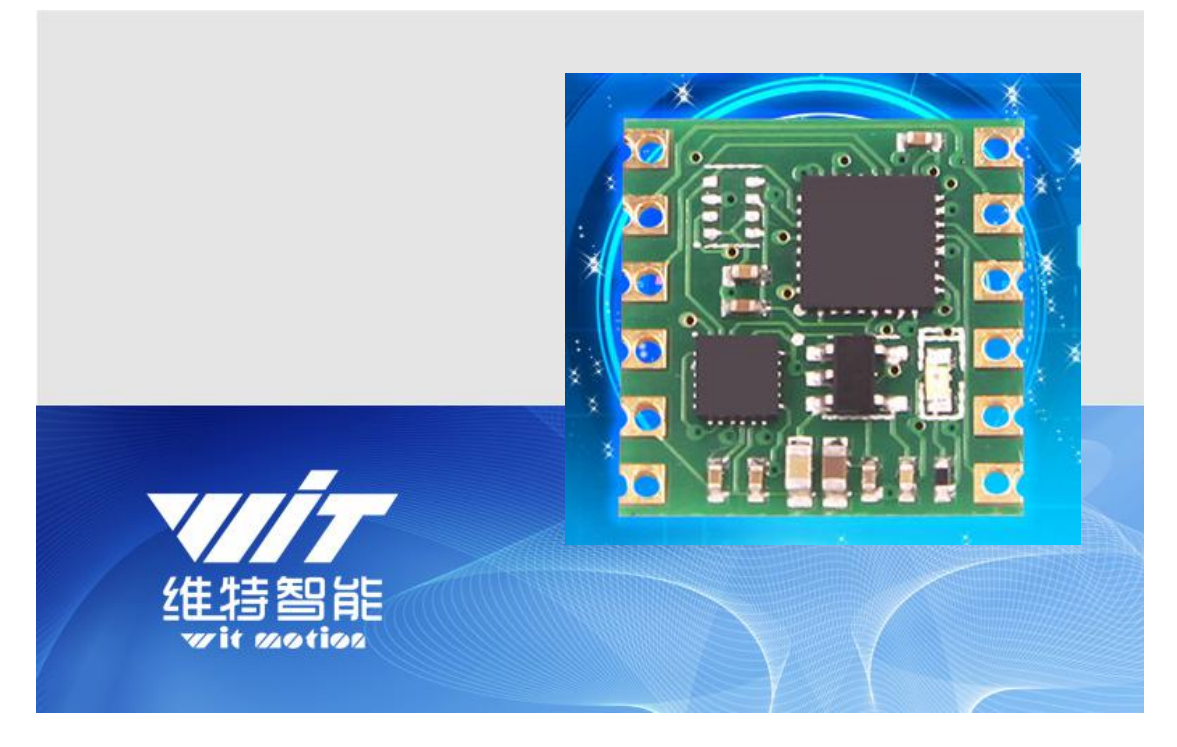

Model : JY901

Description : Nine axis attitude angle sensor

Production Standard

Enterprise quality system standard: ISO9001:2016

Tilt switch production standard: GB/T191SJ 20873-2016

Criterion of detection: GB/T191SJ 20873-2016

Revision date: 2017.9.21

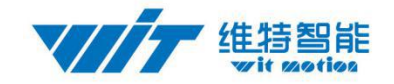

| Version | Update content | Author | Date     |
|---------|----------------|--------|----------|
| V4.0    | Release        | Snow   | 20170921 |

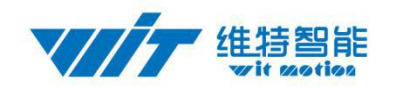

## Catalog

| 1 Description                                                             |
|---------------------------------------------------------------------------|
| 2 Features                                                                |
| 3 Pin Description                                                         |
| 4 Axial Direction                                                         |
| 5 Hardware Connection                                                     |
| 5.1 Serial Connection                                                     |
| 5.1.1 Connect to PC                                                       |
| 5.1.2 Connect to MCU                                                      |
| 5.2 IIC Connection                                                        |
| 6 Software Methods                                                        |
| 6.1 Installation USB - TTL Module Driver                                  |
| 6.2 Restore Factory Setting                                               |
| 6.3 Module Calibration                                                    |
| 6.3.1 Accelerometer Calibration                                           |
| 6.3.2 Magnetic Calibration15                                              |
| 6.3.3 Z axis To 0                                                         |
| 6.3.4 Height Setting 0                                                    |
| 6.3.5 Gyroscope Automatic Calibration                                     |
| 6.4 Set Return Content                                                    |
| 6.5 Set Return Rate17                                                     |
| 6.6 Set Baud Rate                                                         |
| 6.7 Data Recording                                                        |
| 6.8 Installation Direction                                                |
| 6.9 Sleep/ Wake up                                                        |
| 6.10 Set Bandwidth                                                        |
| 6.11 Set IIC Address                                                      |
| 6.12 Set Extended Port                                                    |
| 6.13 Six axis/ Nine axis Algorithm                                        |
| 7 Communication Protocol                                                  |
| 7.1 Module to PC Software                                                 |
| 7.1.1 Time Output                                                         |
| 7.1.2 Acceleration Output:                                                |
| 7.1.3 Angular Velocity Output                                             |
| 7.1.4 Angle Output:                                                       |
| 7.1.5 Magnetic output:                                                    |
| 7.1.6 Data output port status:                                            |
| 7.1.7 Atmospheric pressure and Height output:                             |
| 7.1.8 Longitude and Latitude Output:                                      |
| 7.1.9 Ground speed output:                                                |
| 7.1.10 Quaternion:                                                        |
| Tel: (+86)755-33185882 E-mail: wit@wit-motion.com Web: www.wit-motion.com |

#### 维特智能 Wit gotion

| wit 120tio2                                   | htttp://www.wit-motion.com |
|-----------------------------------------------|----------------------------|
| 7.1.11 Satellite positioning accuracy output: |                            |
| 7.2 Software to Module                        |                            |
| 7.2.1 Register Address table                  |                            |
| 7.2.2 Save Configuration                      |                            |
| 7.2.3 Set Installation direction              |                            |
| 7.2.4 Sleep/ Wake up                          |                            |
| 7.2.5 Algorithm transition                    |                            |
| 7.2.6 Gyroscope automatic calibration         |                            |
| 7.2.7 Set carlibration                        |                            |
| 7.2.8 Set return content                      |                            |
| 7.2.9 Set return rate                         |                            |
| 7.2.10 Set baud rate                          |                            |
| 7.2.11 Set X axis Acceleration bias           |                            |
| 7.2.12 Set Y axis Acceleration bias           |                            |
| 7.2.13 Set Z axis Acceleration bias           |                            |
| 7.2.14 Set X axis Angular velocity bias       |                            |
| 7.2.15 Set Y axis Angular velocity bias       |                            |
| 7.2.16 Set Y axis Angular velocity bias       |                            |
| 7.2.17 Set X axis magnetic bias               |                            |
| 7.2.18 Set Y axis magnetic bias               |                            |
| 7.2.19 Set Z axis magnetic bias               |                            |
| 7.2.20 Set port D0 mode                       |                            |
| 7.2.21 Set port D1 mode                       |                            |
| 7.2.22 Set port D2 mode                       |                            |
| 7.2.23 Set port D3 mode                       |                            |
| 7.2.24 Set the PWM width of Port D0           |                            |
| 7.2.25 Set the PWM width of Port D1           |                            |
| 7.2.26 Set the PWM width of Port D2           |                            |
| 7.2.27 Set the PWM width of Port D3           |                            |
| 7.2.28 Set period of Port D0                  |                            |
| 7.2.29 Set period of Port D1                  |                            |
| 7.2.30 Set period of Port D2                  |                            |
| 7.2.31 Set period of Port D3                  |                            |
| 7.2.32 Set IIC Address                        |                            |
| 7.2.33 Set LED                                |                            |
| 7.2.34 Set GPS baud                           |                            |
| 8 IIC Protocol                                |                            |
| 8.1 IIC Write the Module                      |                            |
| 8.2 IIC Read the Module                       |                            |
| 9 Application Area                            |                            |

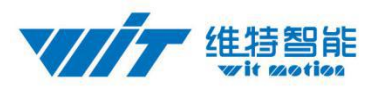

## **1** Description

- ♦ JY901 series module integrates high-precision gyroscopes, accelerometer, geomagnetic sensor, high-performance microprocessors and advanced dynamics solves dynamic Kalman filter algorithm to quickly solve the current real-time movement of the module attitude.
- The use of advanced digital filtering technology, can effectively reduce the measurement noise and improve measurement accuracy.
- Integrates gesture solver, with dynamic Kalman filter algorithm, can get the accurate attitude in dynamic environment, attitude measurement precision is up to 0.05 degrees with high stability, performance is even better than some professional Inclinometer!
- ◆ Integrate voltage stabilization circuit, working voltage is 3.3v ~ 5v, pin level compatible 3.3V and 5V embedded system .
- Supports serial port and IIC interfaces. Serial port rate is adjustable from 2400bps ~ 921600 bps, IIC interface supports full 400K rate.
- Highest 200Hz output data rate. The output data and rate can be adjusted.
- The 4-way expansion ports can configured as analog input, digital input, digital output, PWM output function.
- With GPS connectivity. Acceptable in line with NMEA-0183 standard serial GPS data form GPS-IMU navigation unit.
- Stamp hole gold plating PCB design, can be embedded in the user's PCB board.
- 4layer PCB technology, thinner, smaller, and more reliable.

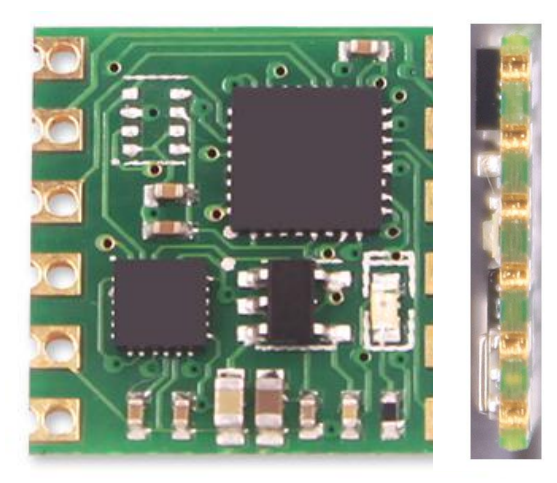

## 2 Features

- 1) Input voltage: 3.3V-5V
- 2) Consumption current: <25mA
- 3) Volume: 15.24mm X 15.24mm X 2mm
- 4) Pad pitch: up and down 100mil (2.54mm), left and right 600mil (15.24mm)

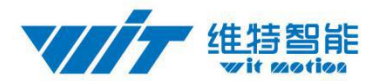

- 5) Measuring dimensions: Acceleration: 3D Angular Velocity: 3D Attitude angle: 3D Magnetic field: 3D Atmospheric pressure:1D GPS: 3D
- 6) Range: Acceleration:  $\pm 16g$ , angular velocity:  $\pm 2000 \circ / s$ .
- 7) Stability: Acceleration: 0.01g, angular speed  $0.05^{\circ}$  / s.
- 8) Attitude stabilization measurement: 0.01 °.
- 9) Data output: time, acceleration, angular velocity, angle, field, port status, pressure (JY-901B), height (JY-901B), latitude and longitude (to be connected to GPS), ground speed (to be connected to GPS).
- 10) The data output frequency 0.1Hz to 200Hz.
- 11) Data Interface:
  Serial (TTL level baud rate support2400,4800,9600(default),19200,38400,57600, 115200,230400,460800,921600), I2C (IIC maximum support high speed 400K)
- 12) Expansion port functions: analog input (0 ~ VCC), digital input, digital output, PWM output (period 1us-65535us, resolution 1us)

## **3 Pin Description**

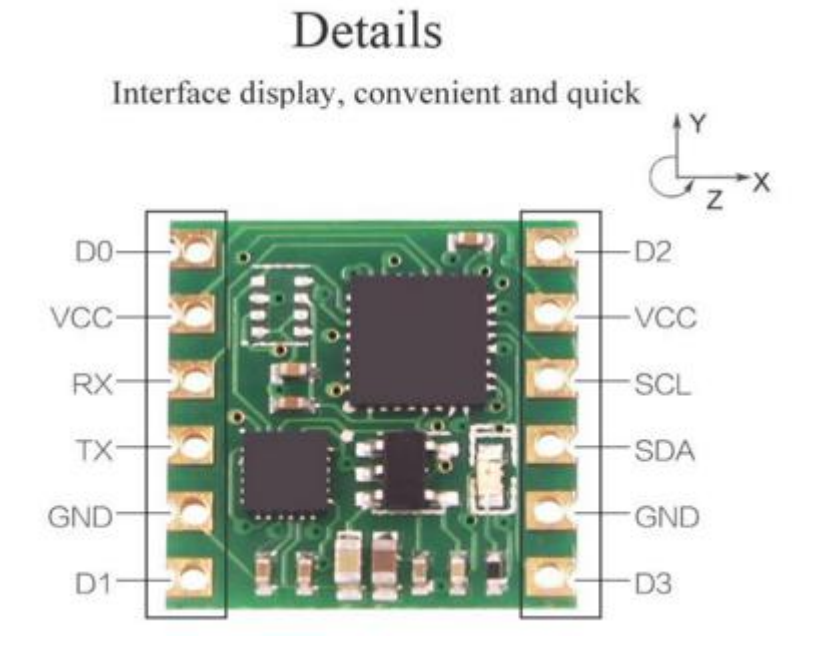

| Pin | Function                      |
|-----|-------------------------------|
| VCC | Power supply, 3.3V/5V input   |
| RX  | Serial data input, TTL level  |
| TX  | Serial data output, TTL level |
| GND | GND                           |

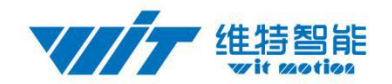

| SCL | IIC clock line  |
|-----|-----------------|
| SDA | IIC data line   |
| D0  | Extended port 0 |
| D1  | Extended port 1 |
| D2  | Extended port 2 |
| D3  | Extended port 3 |

## **4** Axial Direction

As shown in the figure above, the coordinates of the module are indicated, and the right is the X axis, the upper is Y axis, the Z axis is perpendicular to the surface of the paper to yourself. The direction of rotation is defined by the right hand rule, that is, the thumb of the right hand is pointed to the axial direction, and the four is the direction of the bending of the right hand.

## **5 Hardware Connection**

#### **5.1 Serial Connection**

### 5.1.1 Connect to PC

When connected to the PC software, you need a USB -TTL module. Recommend the following two USB -TTL module:

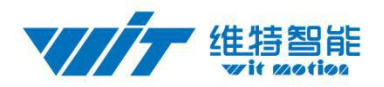

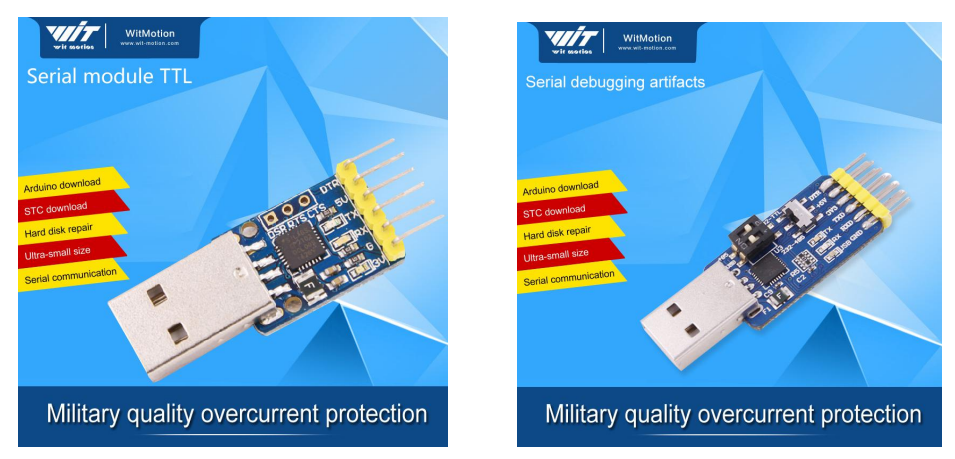

1. Serial module TTL: Firstly connect the module with the USB - TTL and then connect them to the computer. The ways of connecting module with USB -TTL are:

VCC TX RX GND of the module connected to +5V/3.3V RX TX GND of the serial module respectively. It is noteworthy that TX and RX need to be crossed--- RX connected to TX,TX connected to RX.

 Serial debugging artifacts: set switch 1 to ON, set switch 2 to (silk) 2, switch S1 dial to the lower (near the figure near "other" silk screen), VCC TX RX GND of the module connected to +5V/3.3V RX TX GND of the serial module respectively.

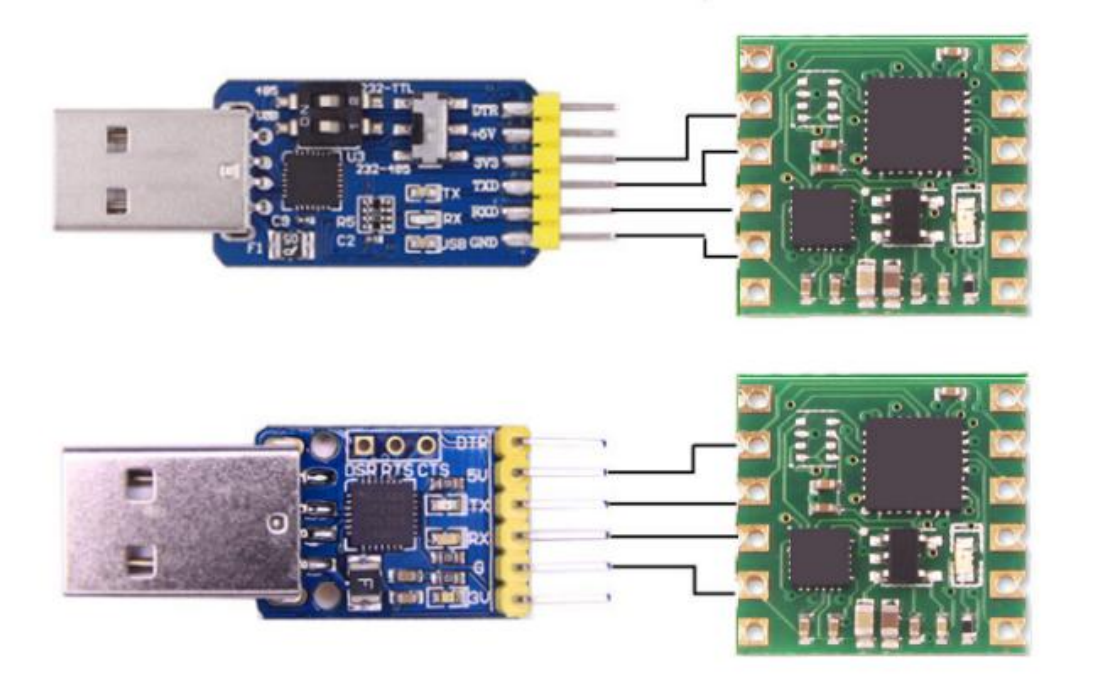

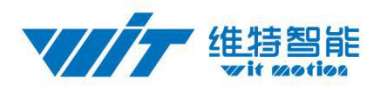

#### 5.1.2 Connect to MCU

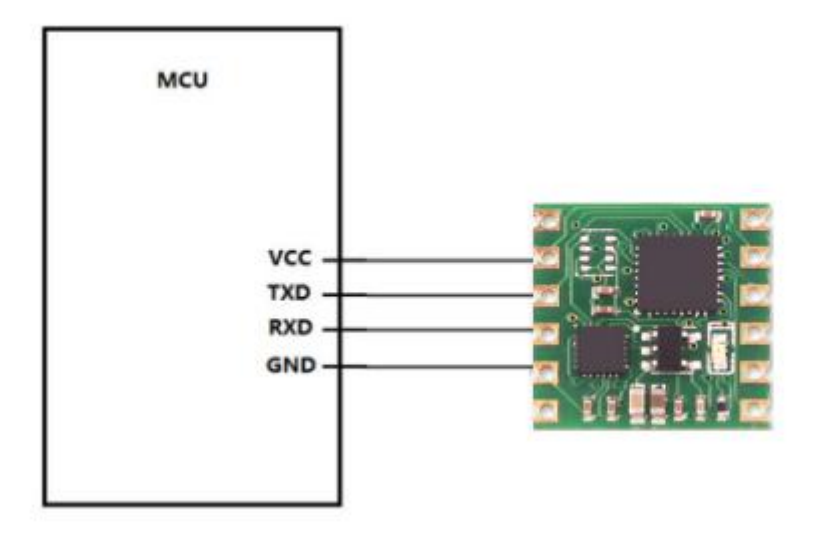

#### **5.2 IIC Connection**

JY-901 modules can be connected through the IIC interface to MCU, connection method as shown below. Note that, in order to connect several modules on IIC bus, module IIC bus is open-drain output, MCU need a 4.7K resistor pulled to VCC when connecting the module.

Reminder: The power supply VCC is 3.3V which should be powered by other power. The direct use of the power supply of the module may cause voltage drop, so that the actual voltage of the module can not reach to 3.3-5V.

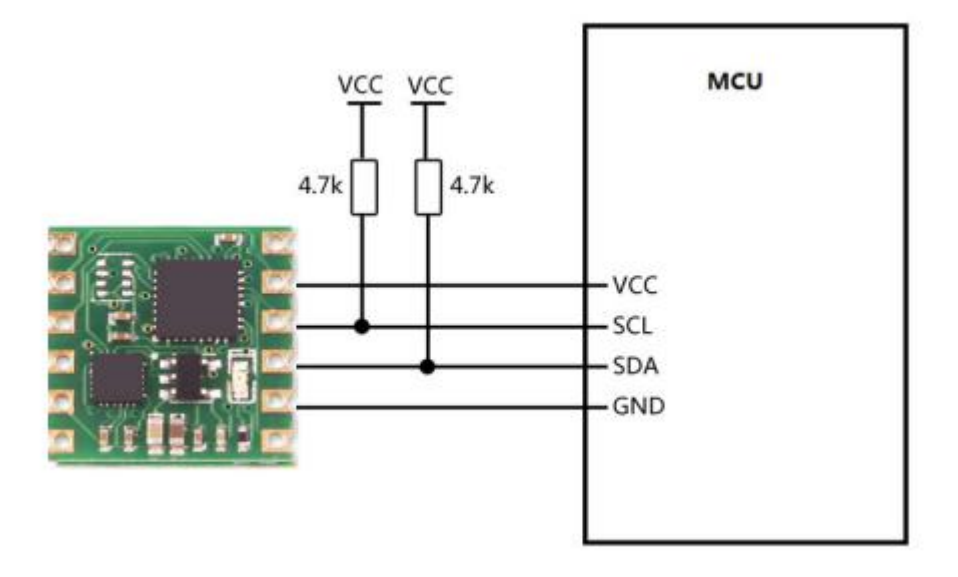

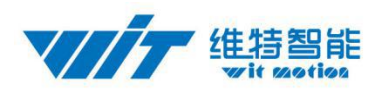

## **6 Software Methods**

#### 6.1 Installation USB - TTL Module Driver

First, the module is connected via USB-TTL module to the computer, install the USB-TTL module driver. The drive CP210X:http://pan.baidu.com/s/106Rleae?frm=fujian

After installing the USB-TTL module driver, and then Device Manager can query corresponding serial number, as below figure shows:

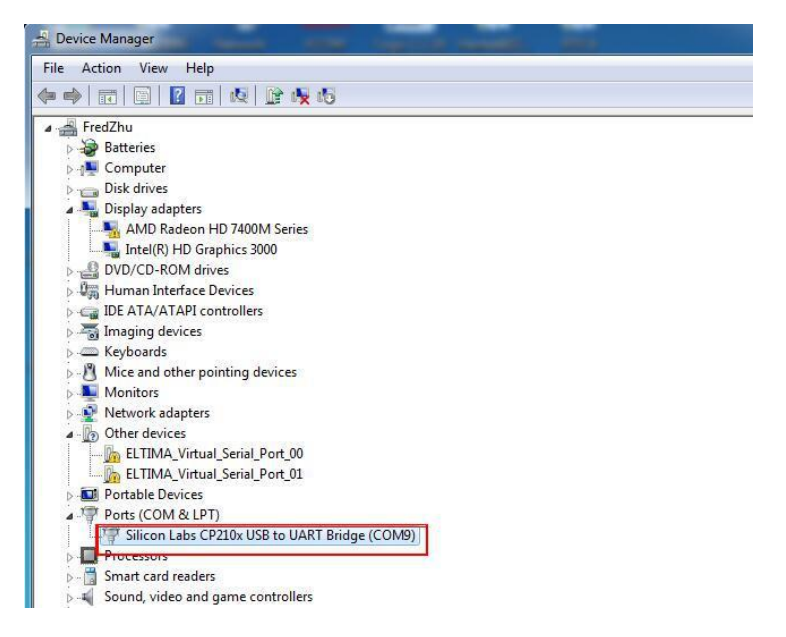

Open the software MiniIMU.exe, Click "Port" and select the com number you just saw in the device manager.

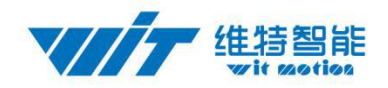

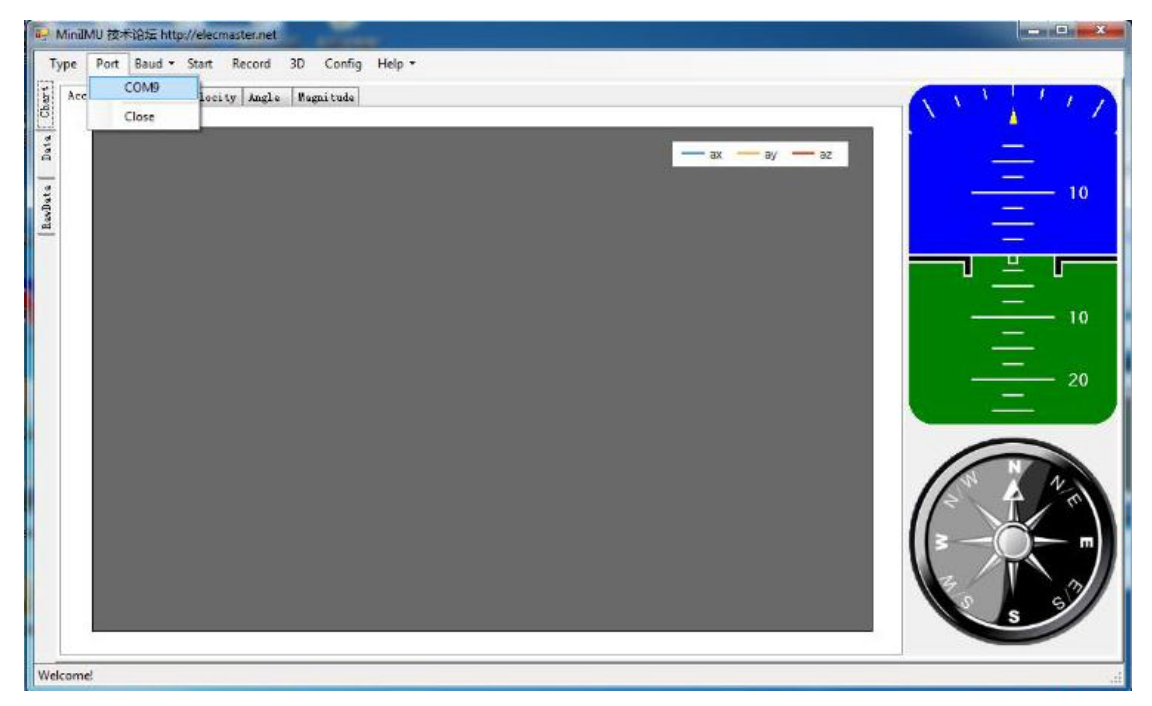

Click the "Type" and select model "JY901".

| niiIMU 技术论坛 http://elecmaster.net       |          |             |
|-----------------------------------------|----------|-------------|
| Type Port Baud - Start Record 3D Config | Help -   |             |
| JY61 leVelocity Angle Magnitude         |          |             |
| JY61BT                                  |          |             |
| JY61P                                   |          |             |
| IV61DM                                  | ax ay az |             |
| JY901                                   |          | <u> </u>    |
| JY901BT                                 |          |             |
| JY901M                                  |          |             |
| JY901IMU                                |          |             |
|                                         |          |             |
|                                         |          | 10          |
|                                         |          |             |
|                                         |          | 20          |
|                                         |          |             |
|                                         |          |             |
|                                         |          |             |
|                                         |          |             |
|                                         |          |             |
|                                         |          | 3 - (C) - m |
|                                         |          |             |
|                                         |          |             |
|                                         |          | S 34% 0.4   |
|                                         |          |             |
| Welcome!                                |          |             |

Click the "Baud" and select "9600", after all those selections are completed, the software can display data.

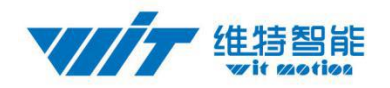

| MiniIMU 3 | 技术论坛   | http://elec  | master.net |     |         | -      |   |      |           |   |              |
|-----------|--------|--------------|------------|-----|---------|--------|---|------|-----------|---|--------------|
| Гуре Ро   | rt Bau | d • Start    | Record     | 3D  | Config  | Help • |   |      |           |   |              |
| Acceler   | ati    | 2400<br>4800 | Angle      | Mag | ni tude |        |   |      |           |   | A X Y / 1    |
|           |        | 9600         |            | _   | _       | _      | _ |      | _         | _ | . X 🔺        |
|           |        | 19200        | -          |     |         |        |   | — ax | — ay — az |   | <u> </u>     |
|           |        | 38400        |            |     |         |        |   |      |           |   | —            |
|           |        | 57600        |            |     |         |        |   |      |           |   | 10           |
|           | ~      | 115200       |            |     |         |        |   |      |           |   |              |
|           |        | 230400       |            |     |         |        |   |      |           |   |              |
|           |        | 460800       |            |     |         |        |   |      |           |   |              |
|           |        | 921600       |            |     |         |        |   |      |           |   | —            |
|           |        |              |            |     |         |        |   |      |           |   |              |
|           |        |              |            |     |         |        |   |      |           |   |              |
|           |        |              |            |     |         |        |   |      |           |   | 20           |
|           |        |              |            |     |         |        |   |      |           |   |              |
|           |        |              |            |     |         |        |   |      |           |   |              |
|           |        |              |            |     |         |        |   |      |           |   |              |
|           |        |              |            |     |         |        |   |      |           |   |              |
|           |        |              |            |     |         |        |   |      |           |   |              |
|           |        |              |            |     |         |        |   |      |           |   | 3-0-         |
|           |        |              |            |     |         |        |   |      |           |   |              |
|           |        |              |            |     |         |        |   |      |           |   | 2            |
|           |        |              |            |     |         |        |   |      |           |   | <b>S</b> 33% |
| a         |        |              |            |     |         |        |   |      |           |   |              |
| a in a l  |        |              | _          |     |         |        |   | <br> |           | _ |              |

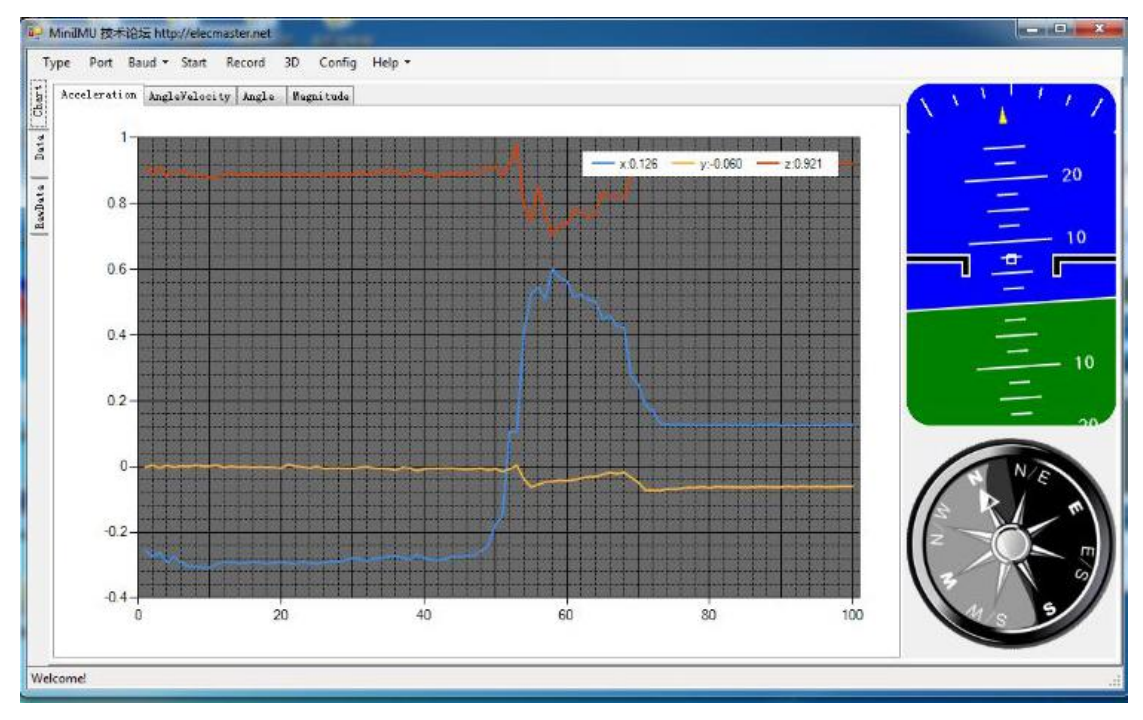

Click the "3D" and you can bring up the three-dimensional display interface, which displays the three-dimensional posture of the module.

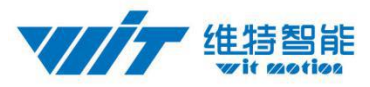

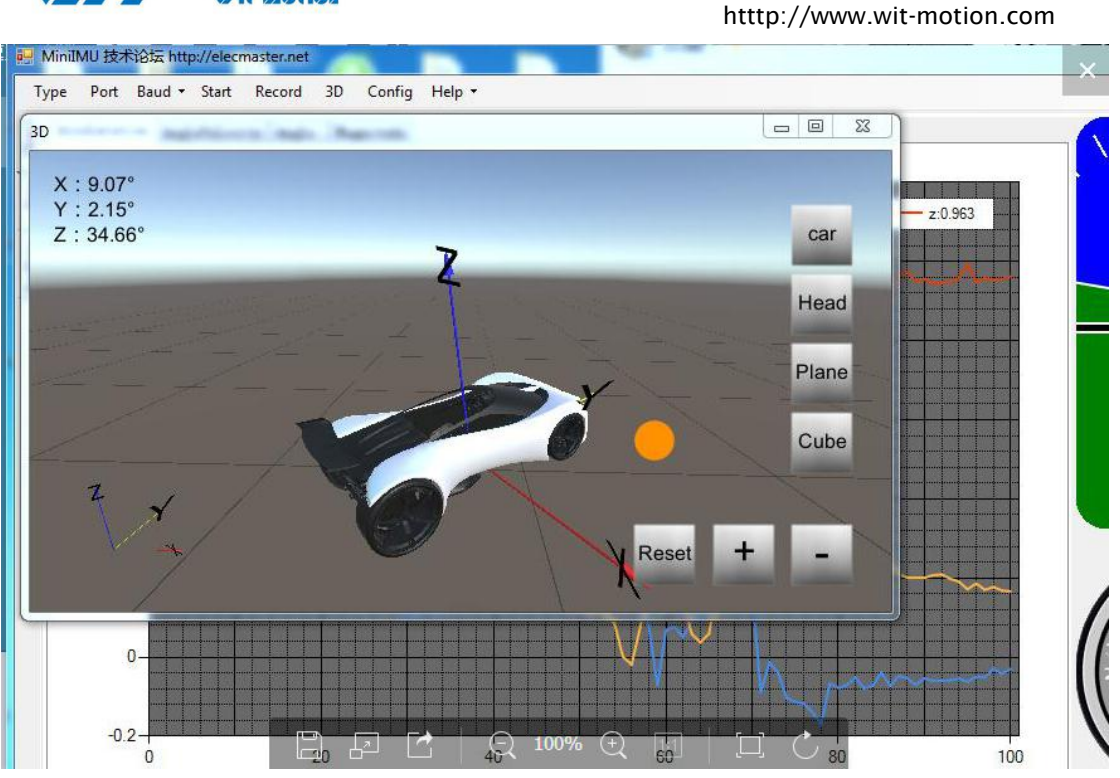

#### 6.2 Restore Factory Setting

There are two methods, short circuit method and instruction methods.

Short Circuit Method : D2 pin are short to VCC pin, then power on the module, the module LED lights long bright, lasts about two seconds, LED light is off, complete restore factory settings operation.

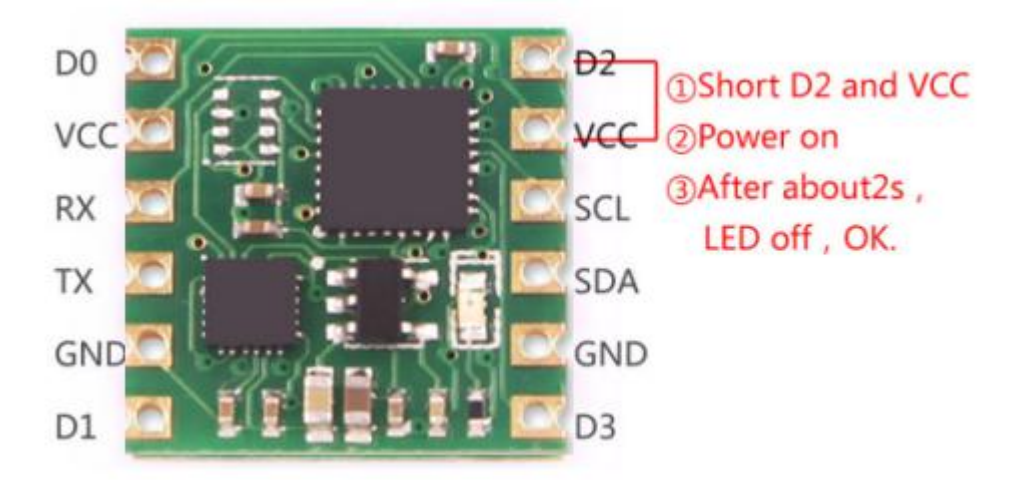

Instruction method : JY-901 module connected to a PC via USB-TTL module , click the Settings tab, click "Recovery". After restore the factory settings ,need to restart the module again. (This method requires advance knowledge to know baud rate of the module, if the baud rate does not match the command will not take effect, try using a short-circuit recovery method).

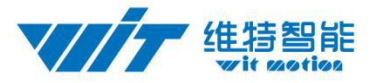

#### **6.3 Module Calibration**

Reminder: The module calibration and configuration should be carried out under the online state which displayed in the low right corner of the software configuration bar.

The module need to be calibrated before the module is used. The calibration of JY901 includes accelerometer calibration and magnetic calibration.

#### 6.3.1 Accelerometer Calibration

The accelerometer calibration is used to remove the zero bias of the accelerometer. When the sensor is out of the factory, there will be different degrees of bias error. After manual calibration, the measurement will be accurate.

Methods as follow:

- 1. Firstly keep the module horizontally stationary, in the "Config" of the software click "Acceleration" and a calibration interface will pop up.
- 2. Check the "Auto Calculate" option, the software will automatically calculates the zero bias value and then click "Write parameter"

| JY9Config                                                                      |                                                                                                    |                       |
|--------------------------------------------------------------------------------|----------------------------------------------------------------------------------------------------|-----------------------|
| ReadConfig                                                                     |                                                                                                    |                       |
| System           Default         Sleep         Alarm                           | ) Algrithm: Axis 9 👻 direction: Herizon                                                                 | - Instruction startup |
| Calibrate 1<br>Acceleration Magnitude<br>Range<br>Accleration: 16 g/s2 • Gyro: | AccCal<br>Accelerator calibrate should keep modul<br>horizontal. the side with components<br>facing up. | e librate             |
| Content<br>Time Accleration<br>Pressure Latitude<br>longitude                  | x: 67<br>Y: 86<br>z: 77                                                                                 | Port<br>GPS original  |
| Comunicate<br>Communication rate: 9600 💌 re                                    | Read<br>Parameter<br>Write<br>Parameter                                                                 | change                |
| Port                                                                           | Status 3                                                                                                |                       |
| DO model: AIN - pulse width: 0                                                 | cycle: 0                                                                                                |                       |
| D1 model: AIN 👻 pulse width: 0                                                 | cycle:                                                                                                  |                       |
| D2 model: AIN - pulse width: 0                                                 | cycle: 0                                                                                                |                       |
| D3 model: AIN 👻 pulse width: 0                                                 | cycle: 0                                                                                                |                       |
|                                                                                |                                                                                                    | 0nline                |
| Mode Set OK!                                                                   |                                                                                                    |                       |

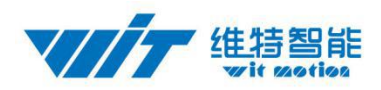

#### 6.3.2 Magnetic Calibration

#### 6.3.3 Z axis To 0

Reminder: Z axis to 0 is valid for JY61P only.

The z-axis angle is an absolute angle, and it takes the northeast sky as the coordinate system can not be relative to 0 degree.

Z axis to 0 is to make the initial angle of the z axis angle is relative 0 degree. When the module is used before and z - axis drift is large, the z - axis can be calibrated, When the module is powered on, the Z axis will automatically return to 0.

Calibration methods as follow: firstly keep the module static, click the "Config" open the configuration bar and then click "Zero Z Angle" option, you will see the the angle of the Z axis backs to 0 degree in the module data bar.

| JY9Config                   |                                                                        |                                      |                          |                                                        |
|-----------------------------|------------------------------------------------------------------------|--------------------------------------|--------------------------|--------------------------------------------------------|
| System                      | Sleep Als                                                              | rm Algrithm:                         | Axis 9 🔻 directio        | n: Herizon 🗸 🔲 Instruction<br>startup                  |
| Calibrate<br>Accelerati     | on Magnitude                                                           | Height                               | Zero Z Angle             | 📝 Gyro Auto Calibrate                                  |
| Range<br>Accleration:       | : 16 g/s2 🔻 Gyro:                                                      | 2000 deg/ 👻                          | Bandwidth: 20            | Hz 👻                                                   |
| Content<br>Time<br>Press    | <table-cell> Accleration<br/>ure 🔲 Latitude<br/>longitude</table-cell> | a 🔽 Velocity<br>🗖 Ground<br>velocity | ✓ Euler angle Quaternion | Magnetism Port<br>Positioning GPS original<br>accuracy |
| Comunicate<br>Communicatior | n rate: 9600 💌                                                         | retrieval rate:                      | 10Hz 👻                   | 0x50 change                                            |
| Port                        |                                                                        |                                      |                          |                                                        |
| DO model: AI                | N 👻 pulse width:                                                       | 0                                    | ]                        | cycle: 0                                               |
| D1 model: AI                | N 👻 pulse width:                                                       | 0                                    | ]                        | cycle: 0                                               |
| D2 model: AI                | N 👻 pulse width:                                                       | 0                                    | ]                        | cycle: 0                                               |
| D3 model: AI                | N 👻 pulse width:                                                       | 0 💌 (                                | )                        | cycle: 0                                               |
|                             |                                                                        |                                      |                          | Online                                                 |
| Mode Set OK!                |                                                                        |                                      | A+. 0                    |                                                        |

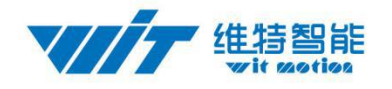

副 MinitMIL 技术

htttp://www.wit-motion.com

| lime          |             | Acceleration |           | AngleVeloc | ity        | Magnitude |         |
|---------------|-------------|--------------|-----------|------------|------------|-----------|---------|
| SystemTime:   | 10:43:57    | х:           | -0.0010 g | х:         | 0.0000 °/s | X:        | 0 mG    |
| ChipTime:     | 0-0-0       | ¥:           | 0.0000 g  | ¥:         | 0.0000 °/s | ¥:        | 0 mG    |
| RelativeTime: | 623.683     | Z:           | 1.0010 g  | Z:         | 0.0000 °/s | Ζ:        | 0 mG    |
|               |             | Т:           | -12.76 °C | Т:         | -12.76 °C  | H :       | 0 mG    |
| Port          |             | Pressure     |           | Angle      |            | q         |         |
| DO:           | 0           | Temprature:  | -12.76 °C | х:         | -0.016 °   | q0:       | 0.00000 |
| D1:           | 0           | Pressure:    | 0 Pa      | ¥:         | -0.005 °   | q1:       | 0.00000 |
| D2:           | 0           | Height:      | 0.00 m    | Z:         | 0.000 °    | q2:       | 0.00000 |
| D3:           | 0           |              |           | Τ:         | -12.76 °C  | q3:       | 0.00000 |
| 3PS           |             | GPS          |           |            |            |           |         |
| Longitude:    | 0° 0.00000' | Satellite Nu | m: 0      |            |            |           | A       |
| Latitude:     | 0° 0.00000' | PDOP:        | 0.00      |            |            |           | Ð       |
| GPS Height:   | 0.0 m       | HDOP:        | 0.00      |            |            |           |         |
| GPS Yaw:      | 0.0 °       | VDOP         | 0.00      |            |            |           |         |
| GPS Velocity: | 0.000 km/h  |              |           |            |            |           | 34%     |

#### 6.3.4 Height Setting 0

The height setting 0 is an operation to make the height of the module returns to 0, the height output of the module is calculated on the basic of the air pressure. Only with barometer modules(JY901B, JY61PB) output height.

#### 6.3.5 Gyroscope Automatic Calibration

The gyroscope calibration is to calibrate the angular velocity, and the sensor will calibrate automaticly.

#### 6.4 Set Return Content

Setting method: The content of returned data can be customized according to the user's needs, click "Config" to open configuration bar, and hook the data content option that you want. Take JY901 as an example, the default output of the module is acceleration, angular velocity angle and magnetic field.

Longitude and ground velocity information are effectively when connected to the GPS module. In order to get the correct data we need to set the content.

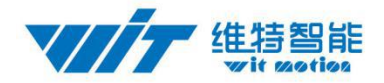

| -                                                                                                    |                                                         |                                                                                                    |                                              |                                                  |                                                                                                    |                                                                                                    |                    |
|----------------------------------------------------------------------------------------------------|---------------------------------------------------------|----------------------------------------------------------------------------------------------------|----------------------------------------------|--------------------------------------------------|----------------------------------------------------------------------------------------------------|----------------------------------------------------------------------------------------------------|--------------------|
| System                                                                                                    |                                                         |                                                                                                    |                                              | 1                                                |                                                                                                    |                                                                                                    |                    |
| Default                                                                                                    | t SI                                                    | Leep Al                                                                                                    | arm Algrith                                  | m: Axis 9 👻                                      | direction: Herizo                                                                                                    | on ▼ □ In<br>st                                                                                                    | struction<br>artup |
| Calibrate                                                                                                  |                                                         |                                                                                                    |                                              |                                                  |                                                                                                    |                                                                                                    |                    |
| Acceler                                                                                                    | ration                                                  | Magni tude                                                                                                    | Height                                       | Zero Z                                           | Angle 📝 Gyr                                                                                                    | o Auto Calib                                                                                                    | rate               |
| Ranze                                                                                                    |                                                         | 7                                                                                                    |                                              |                                                  |                                                                                                    |                                                                                                    |                    |
| Acclerat                                                                                                   | .ion: 16 g                                              | √s2 ▼ Gvro                                                                                                    | 2000 deg/                                    | ➡ Bandwid                                        | th: 20 Hz 👻                                                                                                    |                                                                                                    |                    |
|                                                                                                    |                                                         |                                                                                                    |                                              |                                                  |                                                                                                    |                                                                                                    |                    |
| Content                                                                                                    |                                                         |                                                                                                    |                                              |                                                  |                                                                                                    |                                                                                                    |                    |
| California (1994)                                                                                          |                                                         | procession of the second second second second second second second second second second second second second se | 100 AF 7                                     |                                                  |                                                                                                    | sm 🥅 Por                                                                                                    | t                  |
| Ti                                                                                                    | ime                                                     | 💟 Accleratio                                                                                                    | n 🗹 Yeloci                                   | ity 📝 Euler                                      | r angle 🔄 Magnet                                                                                                    |                                                                                                    |                    |
| Ti                                                                                                    | ime<br>ressure                                          | Latitude                                                                                                    | n 🗹 Yeloci<br>C Ground<br>veloci             | ity 📝 Euler<br>d 📃 Quato<br>ity                  | r angle 🔄 magnet<br>ernion 📄 Positi                                                                                             | oning 🔲 GPS                                                                                                    | original           |
| Ti                                                                                                    | ime<br>ressure                                          | ✓ Accleration<br>✓ Latitude<br>1 longitude                                                                      | n 🔽 Veloci                                   | ity 🔽 Euler<br>d<br>ity 🔲 Quato                  | r angle 🔛 magnet<br>ernion 📄 Positi<br>accura                                                                                   | oning 🥅 GPS<br>:y                                                                                                    | original           |
| Ti<br>Fr<br>Comunicate                                                                                     | ime<br>ressure<br>e                                     | Accleration                                                                                                    | n Veloci                                     | ty VEules                                        | r angle Magnet<br>ernion Positi<br>accura                                                                                       | oning GPS                                                                                                    | original           |
| Ti<br>Pr<br>Comunicate<br>Communica                                                                        | ime<br>ressure<br>e<br>tion rate:                       | Accleration                                                                                                    | n Veloci<br>Cround<br>veloci                 | d Quato<br>ty Quato<br>te: 10Hz                  | r angle magnet<br>ernion Positi<br>accura                                                                                       | Oning GPS                                                                                                    | original<br>change |
| Ti<br>Pr<br>Comunicate<br>Communica<br>Port                                                                | ime<br>ressure<br>e<br>tion rate:                       | Accleration<br>Latitude<br>longitude                                                                            | n Veloci<br>Ground<br>veloci                 | ity <b>V</b> Euler<br>d<br>ity Quate<br>te: 10Hz | r angle magnet.<br>ernion Positi<br>accura                                                                                      | oning GPS                                                                                                    | original<br>change |
| Ti<br>Pr<br>Comunicate<br>Communica<br>Port<br>DO model:                                                   | ime<br>ressure<br>e<br>tion rate:<br>AIN -              | <pre>v Accleratio Latitude longitude 9600 v pulse width:</pre>                                                  | n Veloci<br>Ground<br>veloci<br>retrieval ra | d<br>ity Quate<br>ity 10Hz                       | r angle magnet.<br>ernion Positi-<br>accura<br>•                                                                                | oning GPS                                                                                                    | original<br>change |
| Ti<br>Fr<br>Comunicate<br>Communica<br>Port<br>DO model:<br>D1 model:                                      | ime<br>ressure<br>tion rate:<br>AIN -<br>AIN -          | Accleration<br>Latitude<br>longitude       9600       pulse width:                                              | n Veloci<br>Ground<br>veloci                 | ty V Euler<br>d<br>ity Quate<br>te: 10Hz         | <ul> <li>rangle magnet:</li> <li>ernion Positi</li> <li>accura</li> <li>cycle:</li> <li>cycle:</li> </ul>                       | 0 •                                                                                                    | original           |
| Ti<br>Pr<br>Comunicate<br>Communicate<br>Port<br>D0 model:<br>D1 model:                                    | ime<br>ressure<br>tion rate:<br>AIN ~<br>AIN ~          | Accleration<br>Latitude<br>longitude<br>9600 pulse width:<br>pulse width:                                       | n Veloci<br>Ground<br>veloci                 | ty V Euler<br>d<br>ity Quate<br>te: 10Hz         | <ul> <li>r angle magnet.</li> <li>ernion Positi-<br/>accura</li> <li>cycle:</li> <li>cycle:</li> </ul>                          | 0 •                                                                                                    | original           |
| Ti<br>Ti<br>Comunicate<br>Communicate<br>Communicate<br>Dort<br>Do model:<br>D1 model:<br>D2 model:        | AIN ~<br>AIN ~                                          | Accleration<br>Latitude<br>longitude<br>9600 pulse width:<br>pulse width:                                       | n Veloci<br>Ground<br>retrieval ra           | d<br>ity Quate<br>te: 10Hz                       | <ul> <li>rangle magnet:</li> <li>ernion Positiaccura</li> <li>cycle:</li> <li>cycle:</li> <li>cycle:</li> </ul>                 | oning         GPS           0x50         •           0         •           0         •           0         •           0         • | original           |
| Ti<br>Comunicate<br>Communicate<br>Communicate<br>Port<br>DO model:<br>DI model:<br>D2 model:<br>D3 model: | ime<br>ressure<br>tion rate:<br>AIN ~<br>AIN ~<br>AIN ~ | Accleration<br>Latitude<br>longitude<br>9600 •<br>pulse width:<br>pulse width:<br>pulse width:                  | n Veloci<br>Ground<br>veloci<br>retrieval ra | d Quato<br>ty Quato<br>te: 10Hz                  | <ul> <li>rangle magnet:</li> <li>ernion Positiaccura</li> <li>cycle:</li> <li>cycle:</li> <li>cycle:</li> <li>cycle:</li> </ul> | Ox50           0           0           0           0           0           0                                                       | original           |

#### 6.5 Set Return Rate

Setting methods: click "Config" to open configuration bar and than set the "retrieval rate" is 0.1HZ-200HZ optional.

The default return rate of the module is 10HZ, the highest return rate supports 200HZ.

10HZ refers to 10 packets returned every second. There contains 33bytes in a data packet in default.

Reminder: If there being a lot of return content and low baud rate of communication, the module will automatically reduce the frequency and output at a maximum allowable output rate. The default baud rate is 115200.

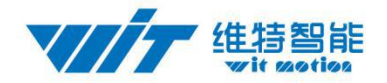

| System     |          |                                 |              |              |                               |               |          |
|------------|----------|---------------------------------|--------------|--------------|-------------------------------|---------------|----------|
| Default    | t [      | Sleep                           | larm Algrit  | hm: Axis 9 🔻 | direction: Herizor            | start         | uguna    |
| Calibrate  |          |                                 |              |              |                               |               |          |
| Accele     | ration   | Magni tude                      | Heigh        | t Zero Z     | Angle 📝 Gyro                  | Auto Calibrat | e        |
| Range      |          |                                 |              |              |                               |               |          |
| Acclerat   | ion: 16  | g∕s2 ▼ Gyr                      | o: 2000 deg/ | 👻 🛛 Bandwi   | ith: 20 Hz 👻                  |               |          |
|            |          |                                 |              |              |                               |               |          |
| Content    |          | 🔽 åcclerati                     | on 🔽 Velou   | vitv 🕅 R.J.  |                               | n 🕅 Paul      |          |
|            | une      | - Latituda                      | - Grow       |              | - Angre - Magnetis            | ing 🔲 GPS or  | iginal   |
| P1         | ressure  | longi tude                      | e velo       | nity 📃 Qua   | ernion 📄 iosicion<br>accuracy | /             | 1 GI Hat |
| Comunicate | e        |                                 |              |              |                               |               |          |
| Communica  | tion rat | e: 9600 🗸                       | retrieval r  | ate: 10Hz    | •                             | 0x50 c        | hange    |
| Paut       |          |                                 | 8×5.         |              |                               |               |          |
| DO model:  | AIN      | pulse width                     | : 0 🜲        | 0            | cycle:                        | )             |          |
| D1 model · | AIN      | pulse width                     | : 0          |              | cvcla: 0                      | )             |          |
| DI MODEL.  | LTY      |                                 |              |              | - C                           |               |          |
| D2 model:  | ALN      | ▼ pulse width                   |              | 0            | cycle:                        | · 🖃           |          |
| D3 model:  | AIN      | <ul> <li>pulse width</li> </ul> | : U 🚔        | 0            | cycle: [                      |               |          |
|            |          |                                 |              |              |                               |               |          |

#### 6.6 Set Baud Rate

Module supports multiple baud, 9600 default. Change baud rate only when the module connect to PC program successfully, choose the baud rate and Click "Change" button.

Reminder: After changing the baud rate, the module does not immediately take effect, need to re-power and then it will take effect.

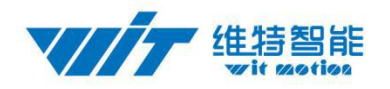

|                                            |                                                                                             |                                                                       | htttp://www.wit-m                                                                                                    | notion.com                      |
|--------------------------------------------|---------------------------------------------------------------------------------------------|-----------------------------------------------------------------------|----------------------------------------------------------------------------------------------------|---------------------------------|
| Computer                                   | 大师 JY-90L资料 Network                                                                         | ATK<br>ICUM<br>XCOM                                                   | Logic 11116 Hantak02 PDCA MPU605027                                                                                                    |                                 |
| 維持君悦意 Moto<br>前梓铭ter<br>维持君悦意 Moto<br>明ter | Cont. 2<br>MiniMU 152 Hists ht<br>Type Por Baud<br>SystemTime:<br>ChipTime:<br>RelativeTime | p://elecmaster.ne<br>2<br>9:46:45<br>2015-1-0<br>0:0:0.0<br>: 163.467 | V9Config  ResdConfig  System  Befealt Sleep Alarn Algriths: Aris 9 v direction: Merizon v Instruction Calibrate  Acceleration: Magnitude Meight Zero Z Angle Ø Oyro Auto Calibrate  Range  Acceleration: 16 g/2 v Gyro; 2000 deg/ v Bandridth: 20 Mr. v                                                                                                    | <b>₹</b>                        |
|                                            | Port<br>DO:<br>D1:<br>D2:<br>WILD<br>D3:                                                    | 0<br>0<br>0<br>0                                                      | Content<br>Time Accleration Velocity Fuler angle Pagnetism Port<br>Pressure Latitude Ground Quaternion Stitisming OFS original<br>Commicate OF retrieval rate: 10Mr - Or50 change O                                                                                                    |                                 |
| GPS.up Da                                  | GPS<br>Longitude:<br>Latitude:<br>GPS Height:<br>GPS Height:                                | 0° 0.00000°<br>0° 0.00000°<br>0.0 m<br>0.0 °                          | 4000         1           100 sedal:         AIX + 38400         0         0         0         0         0         0         0         0         0         0         0         0         0         0         0         0         0         0         0         0         0         0         0         0         0         0         0         0         0         0         0         0         0         0         0         0         0         0         0         0         0         0         0         0         0         0         0         0         0         0         0         0         0         0         0         0         0         0         0         0         0         0         0         0         0         0         0         0         0         0         0         0         0         0         0         0         0         0         0         0         0         0         0         0         0         0         0         0         0         0         0         0         0         0         0         0         0         0         0         0         0 |                                 |
| <b>P S</b>                                 | GPS Velocity<br>Welcome!                                                                    | : 0.000 km/h                                                          | 0nline         0nline         31% ↑ 0.2%           D3 Mode Set OK         31% ↑ 0.2%         0.0%           (1) Mode Set OK         (1) (1) (1) (1) (1) (1) (1) (1) (1) (1)                                                                                                    | 3<br>19:46<br>11 ≉ ≠ 2017/10/25 |

#### 6.7 Data Recording

There is no memory chip in the sensor module, and the data can be recorded and saved in the software.

Method are as follows: Click "Record" and "Start" will save the data as a file.

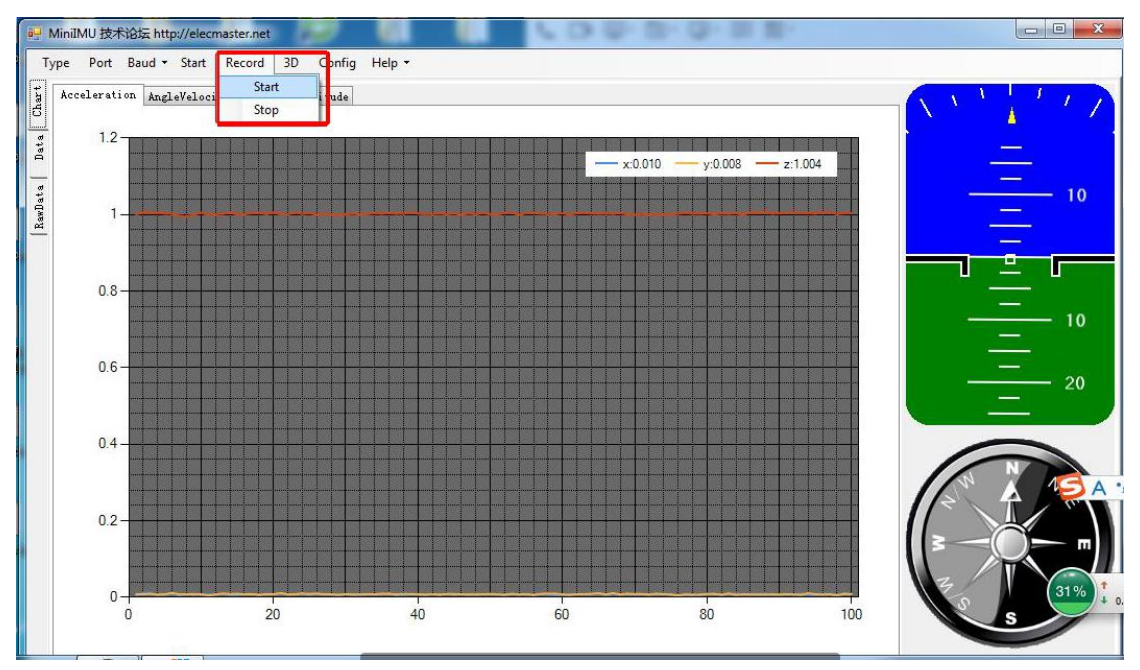

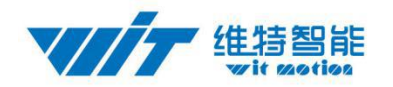

| NiniIMU 技术论坛 h      | http://elecma  | ster.net  |                    |            | -                  |          |           |             |              |             | ب ا         |           |
|---------------------|----------------|-----------|--------------------|------------|--------------------|----------|-----------|-------------|--------------|-------------|-------------|-----------|
| Type Port Baud      | • Start F      | Record 30 | Config             | Help 🔹     |                    |          |           |             |              |             |             |           |
| T. Accoloration 1   | 1 16 1 11      |           |                    |            |                    |          |           |             |              |             | 1 (         |           |
| d Acceleration Ar   | igreverocità   | Angie     | nagnitude          |            |                    |          |           |             |              |             | 1           | / / III.  |
| # 12                |                |           |                    |            |                    |          |           |             |              |             |             |           |
| at                  |                |           |                    |            |                    |          |           |             |              |             |             | 20        |
| Data171023104728    | B.tsv - Notepa | ad        |                    |            |                    | _        |           |             | -            |             | le le       | ×         |
| File Edit Format    | View Help      |           |                    |            |                    |          |           |             | _            |             |             |           |
| StartTime: 2017     | -10-23 10      | 0:45:14.  | 060                |            |                    |          |           |             |              |             |             |           |
| Time(s) ax(g)       | ay(g)          | az(g)     | wx(deg/s           | s) wry     | (deg/s)            | wz(deg/s | 5) ,      | AngleX(deg) |              | AngleY(deg) | AngleZ(deg) | T(°       |
| 134,938,0,1938      | 0.0698         | 0.9971    | 50, 4761           | -120.6665  | 8 2397             | 6.1359   | -12 1674  | -28         | 6523         | -15,1200    |             |           |
| 134.938 0.2271      | 0.0864         | 0.9565    | 54. 4434           | -122.0703  | 6.9580             | 6.6797   | -13. 3868 | -28.        | 7183         | -15.1300    |             |           |
| 134.938 0.2437      | 0.0986         | 0.9673    | 53.8940            | -119.5679  | 5.1880             | 7.2235   | -14.5789  | -28.        | 8062         | -15.1600    |             |           |
| 134.938 0.2671      | 0.1108         | 0.9512    | 53.4668            | -117.7979  | 4.1504             | 7.7783   | -15.7489  | -28.        | 9160         | -15.1300    |             |           |
| 134.938 0.2842      | 0.1230         | 0.9453    | 55.7861<br>EE 0470 | -114.0137  | 5.0049             | 8.3551   | -15.8860  | -29.        | 1259         | -15.1200    |             |           |
| 134.936 0.2939      | 0.1240         | 0.9014    | 56 3354            | -111.3112  | 5. 1965<br>6. 0425 | 0.9204   | -10 1057  | -29.        | 2566         | -15.1600    |             |           |
| 134.995 0.3521      | 0.1631         | 0. 8794   | 55, 3589           | -104, 3091 | 7. 3242            | 10.1184  | -20, 1544 | -29         | 3610         | -15, 1800   |             |           |
| 134.995 0.3496      | 0.1577         | 0.9414    | 52.6733            | -96.4966   | 9.0332             | 10.6622  | -21.1102  | -29.        | 4489         | -15.1400    |             |           |
| 134.995 0.3799      | 0.1685         | 0.9048    | 55.5420            | -94.4824   | 10.9863            | 11.2335  | -22.0660  | -29.        | 5203         | -15.1500    |             |           |
| 134.995 0.4077      | 0.1802         | 0.8604    | 57.9834            | -89.3555   | 12.6953            | 11.8378  | -22.9834  | -29.        | 5752         | -15.1300    |             |           |
| 135.006 0.4102      | 0.1812         | 0.8911    | 52.9785            | -80. 9326  | 12.0239            | 12.3761  | -23.8074  | -29.        | 6246         | -15.0900    |             |           |
| 135.007 0.4209      | 0.1899         | 0.8926    | 47.1802            | -76.9653   | 10.1318            | 12.8705  | -24.5819  | -29.        | 595U<br>7704 | -15.1300    |             |           |
| 135.007 0.4219      | 0.1690         | 0.9105    | 45.1155            | -75 9888   | 9.0450             | 13.3429  | -26.0760  | -29.        | 8718         | -15,1800    |             |           |
| 135,037 0,4644      | 0. 2139        | 0.8506    | 45.1660            | -75.7446   | 8,6060             | 14.3317  | -26. 8451 | -29.        | 9817         | -15, 1200   |             |           |
| 135.037 0.4775      | 0.2227         | 0.8394    | 42.1143            | -69.9463   | 8.3618             | 14.7986  | -27.5592  | -30.        | 0861         | -15.1800    |             |           |
| 135.037 0.4824      | 0.2285         | 0.8511    | 39.1235            | -62.8662   | 8.3008             | 15.2325  | -28.1909  | -30.        | 1740         | -15.1800    | 5           | 3 A ', () |
| 135.096 0.4937      | 0.2285         | 0.8496    | 36.3770            | -57.8613   | 7.9956             | 15.6281  | -28.7732  | -30.        | 2618         | -15.2000    |             |           |
| 135.096 0.4946      | 0.2261         | 0.8696    | 34.1187            | -54.0161   | 7.3242             | 15.9961  | -29.3115  | -30.        | 3442         | -15.2000    |             |           |
| 1.55 1.11 11 5118.5 | 11 2.529       | 11 8477   | SAL 2500           | -n.) /8.37 | 5 4321             | in 3531  | -24 8.184 |             | 4541         | =15 1500    |             |           |

The saved file is in the directory of the software Data.tsv:

The file begins with a value indicating the data. "Time" stands for time, "ax, ay, az" respectively represents the acceleration of X, Y, Z axis. "wx, wy, wz" respectively represents the angular velocity of X, Y, Z axis. "AngleX, AngleY, AngleZ" respectively represents the angle of the X, Y, Z axis. T represents the temperature.

Data can be imported into the Exel or analysis in Matlab. In the Matlab environment running xxx.m document and it can plot of the data.

#### 6.8 Installation Direction

The default installation direction of the module is horizontal installation. When the module needs to be vertically placed, it can be installed vertically.

Vertical installation method: Put the module around X-axis rotation 90 degrees vertical placement. In the "Config" of the software, click "Vertical" option. The calibration can be used after the setup is completed.

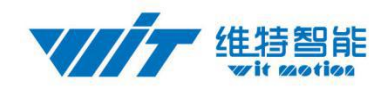

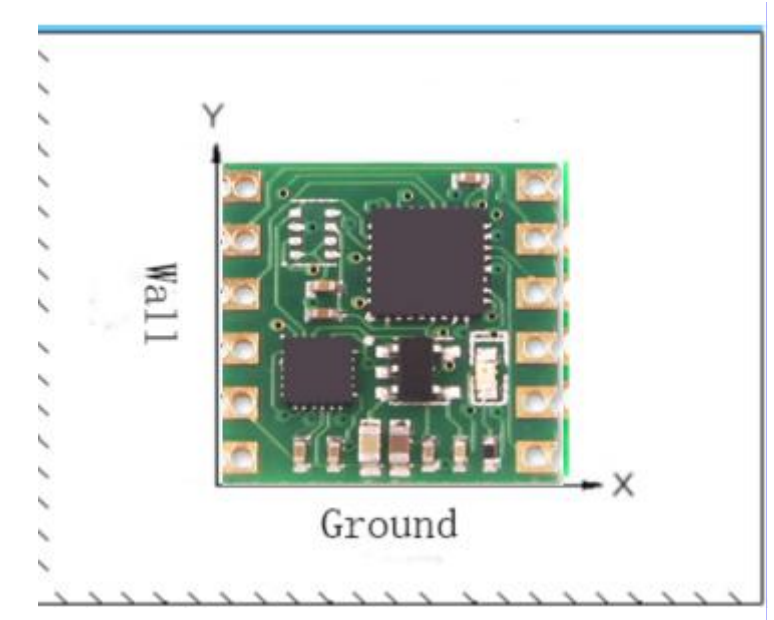

| System     |            | ann Alarm               | Al-11-11-1 40    | nie 9 - Januarian Has | iron _ Instruction               |
|------------|------------|-------------------------|------------------|-----------------------|----------------------------------|
| Deraure    |            | Лаш                     | Algrician. 10    | direction. Act        | startup                          |
| Calibrate  |            |                         |                  | <u> </u>              |                                  |
| Acceler    | ation      | Magnitude               | Height           | Zero Z Angle          | Gyro Auto Calibrate              |
| Range      | -          |                         |                  |                       | 2.2                              |
| Acclerat   | ion: 16 g  | √s2 ▼ Gyro:             | 2000 deg/ 👻      | Bandwidth: 20 Hz      | ×.                               |
| Content    |            |                         |                  |                       |                                  |
| 🕅 Ti       | me         | 🔽 Accleration           | 🔽 Velocity       | 🔽 Euler angle 🕅 Mag   | netism 📃 Port                    |
| 📄 Pr       | essure     | 🔲 Latitude<br>longitude | Ground velocity  | 🔲 Quaternion 📄 Pos:   | itioning 🔲 GPS original<br>uracy |
| Comunicate |            |                         |                  |                       |                                  |
| Communicat | tion rate: | 9600 👻 1                | etrieval rate: 1 | OHz 👻                 | 0x50 change                      |
|            |            |                         |                  |                       |                                  |
| Port       |            |                         |                  |                       |                                  |
| DO model:  | AIN 👻      | pulse width: 0          | ÷ 0              | cycl                  | Le: 0                            |
| D1 model:  | AIN 👻      | pulse width: 0          | ÷ 0              | cycl                  | Le: 0 🚖                          |
| D2 model:  | AIN 👻      | pulse width: 0          |                  | cyc]                  | Le: 0                            |
| D3 model:  | AIN 👻      | pulse width: 0          | ÷ Ū              | cyc]                  | Le: 0                            |
|            |            |                         | Y                |                       |                                  |
|            |            |                         |                  |                       | 0-11-0                           |

### 6.9 Sleep/ Wake up

Sleep: The module paused working and entered the standby mode. Power consumption is reduced

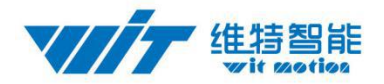

after sleeping.

Wake up: The module enters the working state from standby state.

The module defaults to a working state, in the "Config" of the software, click "Sleep" option to enter the sleep state, click "Sleep" again to release sleep.

| Section                                                              |                                     |                                        |                      |                |                         |                        |
|----------------------------------------------------------------------|-------------------------------------|----------------------------------------|----------------------|----------------|-------------------------|------------------------|
| Default                                                              | Sleep                               | Alarm                                  | Algrithm: Axi        | s 9 🔻 directio | on: Herizon 👻           | Instruction<br>startup |
| Calibrate                                                            |                                     |                                        |                      |                |                         |                        |
| Accelerati                                                           | on Magn                             | ni tude                                | Height               | Zero Z Angle   | 👿 Gyro Aut              | o Calibrate            |
| Range                                                                |                                     |                                        |                      |                |                         |                        |
| Accleration                                                          | 16 g/s2                             | ▼ Gyro: 200                            | )0 deg/ 👻            | Bandwidth: 20  | Hz 👻                    |                        |
| Content                                                              |                                     |                                        |                      |                |                         |                        |
| 🥅 Time                                                               | 🔽 Ac                                | cleration                              | 🗸 Velocity           | 🔽 Euler angle  | 📄 Magnetism             | 🥅 Port                 |
| 📄 Press                                                              | ure 🔳 La<br>lo                      | titude<br>ongitude [                   | 🗖 Ground<br>velocity | 🔲 Quaternion   | Positioning<br>accuracy | 🔲 GPS original         |
| Comunicate                                                           |                                     |                                        |                      |                |                         |                        |
| Communication                                                        | 1 rate: 9600                        | ▼ retr                                 | ieval rate: 10       | Hz 👻           | C                       | x50 change             |
|                                                                      |                                     |                                        |                      |                |                         |                        |
| Port                                                                 | N 🔻 pulse                           | e width: 0                             | ÷ 0-                 |                | cycle: 0                | ×                      |
| Port<br>DO model: AI                                                 |                                     |                                        |                      |                | cycle: 0                | ×                      |
| Port<br>DO model: AI<br>D1 model: AI                                 | N 🗸 pulse                           | e width: O                             |                      |                |                         |                        |
| Port<br>DO model: AI<br>D1 model: AI<br>D2 model: AI                 | N - pulso                           | e width: 0<br>e width: 0               |                      |                | cycle: 0                |                        |
| Port<br>DO model: AI<br>D1 model: AI<br>D2 model: AI                 | N V pulso                           | e width: 0<br>e width: 0               |                      |                | cycle: 0                |                        |
| Port<br>DO model: AI<br>D1 model: AI<br>D2 model: AI<br>D3 model: AI | N v puls.<br>N v puls.<br>N v puls. | e width: 0<br>e width: 0<br>e width: 0 |                      |                | cycle: 0<br>cycle: 0    |                        |

#### 6.10 Set Bandwidth

Bandwidth: The module outputs only the data within the measurement bandwidth, and the data which is larger than the bandwidth will be filtered automatically.

In the "Config" of the software, click "Bandwidth" option to set it, the default setting is 20HZ.

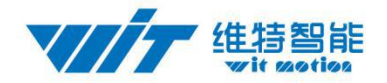

| System                 |           |                                 |             |             |                                  |             |                     |
|------------------------|-----------|---------------------------------|-------------|-------------|----------------------------------|-------------|---------------------|
| Default                |           | Sleep /                         | larm Algri  | thm: Axis 9 | <ul> <li>direction: }</li> </ul> | lerizon 👻   | startup             |
| Calibrate              |           |                                 |             |             |                                  |             |                     |
| Accele                 | ration    | Magni tude                      | Heig        | ht Zer      | o Z Angle                        | 🖉 Gyro Auto | Calibrate           |
| Range                  |           |                                 |             |             |                                  | _           |                     |
| Acclerat               | ion: 16   | g/s2 🔻 Gyr                      | o: 2000 deg | / 🚽 🛛 Band  | width: 20 Hz                     | +           |                     |
| _                      |           |                                 |             |             |                                  |             |                     |
| Content                |           | 🔽 Acclerat                      | ion 🔽 Vel   | ocity 🕅 🖬   | nlor orgio 🥅 🖷                   | motirm      | Port                |
|                        | une       | Latituda                        | Cer.        | und _       | urer angre 🛄 Wa                  | eitionin-   | GPS original        |
| P1                     | ressure   | longi tud                       | e vel       | ocity 🗖 🕻   | uaternion 🔲 a                    | curacy      | O or 2 of 1 gringer |
| Comunicate             |           |                                 |             |             |                                  |             |                     |
| Communica              | tion rate | . 9600 -                        | retrieval   | rate: 10Hz  | •                                | Ox          | 50 change           |
|                        |           |                                 |             |             |                                  |             |                     |
| Port                   |           |                                 |             |             |                                  |             |                     |
| DO model:              | AIN ·     | <ul> <li>pulse width</li> </ul> | .: 0 🚔      | 0           | cy                               | rcle: 0     | ×                   |
| D1 model:              | AIN       | - pulse width                   | .: 0        | 0           | су                               | cle: 0      |                     |
|                        | AIN       | <ul> <li>pulse width</li> </ul> | . 0         | <b>D</b>    | cv                               | cle: 0      |                     |
| D2 model               | ATN .     |                                 | . 0 🔺       |             | ~                                |             |                     |
| D2 model:              | ALI       | <ul> <li>purse widtr</li> </ul> |             | U           | cy                               | cie.        | T                   |
| D2 model:<br>D3 model: |           |                                 |             |             |                                  |             |                     |

#### 6.11 Set IIC Address

The module's IIC address is 0x50, which can be changed by software. Change the IIC address only when the module connect to PC program successfully, and enter the new 16 hexadecimal IIC address and click the "change" button.

Reminder: The IIC address of the module will not be changed immediately, and it will take effect when the module restart.

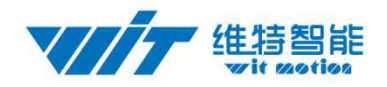

| Default                                               | Sleep Alarm Algrit                                                | hm: Axis 9 🔻 direction: Herizon 👻 🔲 Instr                     | ruction<br>tup |
|-------------------------------------------------------|-------------------------------------------------------------------|---------------------------------------------------------------|----------------|
| Calibrate                                             |                                                                   |                                                               |                |
| Acceleration                                          | Magni tude Height                                                 | t 🛛 🛛 Zero Z Angle 🖉 Gyro Auto Calibrat                       | .e             |
| Range<br>Accleration: 16                              | g/s2 🔻 Gyro: 2000 deg/                                            | ▼ Bandwidth: 20 Hz ▼                                          |                |
| Content                                               |                                                                   |                                                               |                |
| 🥅 Time                                                | 📝 Accleration 🛛 📝 Veloc                                           | rity 🛛 📝 Euler angle 🦳 Magnetism 🕅 Port                       |                |
| 📄 Pressure                                            | 🗖 Latitude 🛛 🗖 Groum<br>longitude 🖉 veloc                         | nd 👘 🔲 Quaternion 🕅 Positioning 🥅 GPS or<br>rity 👘 Quaternion | iginal         |
| Comunicate                                            |                                                                   |                                                               |                |
| Communication rate                                    | : 9600 🔻 retrieval r                                              | ate: 10Hz 🗸 0x50 c                                            | hange          |
| Port                                                  |                                                                   |                                                               |                |
| DD model: AIN                                         | 🔹 pulse width: 0                                                  | cycle: 0                                                      |                |
| DO MODEL.                                             | 🔹 pulse width: 0                                                  | cycle: 0 🖨                                                    |                |
| D1 model: AIN ,                                       |                                                                   | cycle: 0                                                      |                |
| D1 model: AIN •                                       | 🔹 pulse width: 0 🚔                                                |                                                               |                |
| D1 model: AIN                                         |                                                                   | cvcle: 0                                                      |                |
| D1 model: AIN .<br>D2 model: AIN .<br>D3 model: AIN . | <ul> <li>pulse width:</li> <li>pulse width:</li> <li>0</li> </ul> | cycle: 0 🚖                                                    |                |

#### 6.12 Set Extended Port

The JY-901 module has 4 multiple function expansion ports, which can be set to different functions according to the need. Set extended port only when the module connect to PC program successfully.

The extended port supports analog input mode, digital input mode, digital output mode, PWM output mode. D1 port also supports GPSRX mode, port state by default is analog input mode.

The port status packet which the module exports contains the status information of the extended port. In different modes, the port state data DxStatus has the following meanings:

| Mode                           | Implication                   |
|--------------------------------|-------------------------------|
| Analog input mode              | Analog voltage                |
| Digital input mode             | Port high and low level state |
| Digital high level output mode | Port output state             |
| Digital low level output mode  | Port output state             |
| PWM output mode                | PWM high level width          |
| CLR (D1)                       | The XY relative attitude 0    |

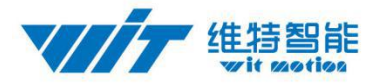

Analog input mode is used to measure the analog voltage on the port, such as a potentiometer or a sensor, etc.

Formula is As follows:

 $U=DxStatus/4096*U_{vcc}$ 

Uvcc is the power supply voltage of the module, because the module has LDO, if the module power supply voltage is greater than 3.5V, Uvcc is 3.3V. If the module supply voltage is less than 3.5V, Uvcc equal to the supply voltage minus  $0.2V_{\circ}$ 

For digital input mode, if the voltage is high, DxStatus=1, else, DxStatus=0.

For digital output mode:

Voltage is high, DxStatus=1.

Voltage is low, DxStatus=0.

PWM output mode is used for the output of the PWM wave, the cycle and the high level width can be adjusted, the unit is us. In the PWM output mode, the port state data is used to indicate the high level of the PWM, the unit us.

| PortCont | rol     |                |    |    |               |   | Port Status |
|----------|---------|----------------|----|----|---------------|---|-------------|
| DOMode:  | AIN V   | PulsWidth16377 | •  |    | Period: 20000 | * | DO:         |
| D1Mode:  | GPSRX 🗸 | PulsWidth12319 | •  |    | Period: 20000 | - | D1:         |
| D2Mode:  | AIN 🗸   | PulsWidth6377  | •  | -0 | Period: 20000 | - | D2:         |
| D3Mode:  | AIN 🗸   | PulsWidthO     | Ð. |    | Period: ]     | + | D3:         |

#### 6.13 Six axis/ Nine axis Algorithm

JY61P uses the 6 axis algorithm, and the z axis angle is calculated mainly according to the angular velocity integral.

JY901 uses the 9 axis algorithm, the z axis angle is mainly calculated according to the magnetic field, there will be no drift phenomenon.

When the JY901 environment is disturbed by magnetic field, the 6 axis algorithm can be used to detect the angle.

Nine axis algorithm to use 6 axis algorithm: in the PC configuration bar, the algorithm changed to "Axis6", and then additional calibration and Z axis zeroing calibration. The calibration will be ready for use.

Reminder: here only JY901 can do the algorithm conversion, and the system defaults to the 9 axis algorithm. JY61P is unable to convert algorithms.

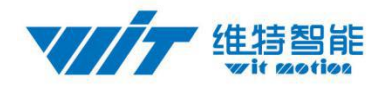

| aconing                                                                                                    |             |                                                                                                 |                                       |                |                                                           |                                           |                        |
|----------------------------------------------------------------------------------------------------|-------------|-------------------------------------------------------------------------------------------------|---------------------------------------|----------------|-----------------------------------------------------------|-------------------------------------------|------------------------|
| ystem                                                                                                    |             |                                                                                                 |                                       |                |                                                           |                                           |                        |
| Default                                                                                                    | Sle         | ep Al                                                                                           | arm Algrithm                          | Axis 9 - direc | ction: Herizon                                            | a ▼ □ I                                   | Instruction<br>startup |
| alibrate                                                                                                    |             |                                                                                                 |                                       | Axis 6         |                                                           |                                           |                        |
| Acceleratio                                                                                                    | n           | Magni tude                                                                                      | Height                                | Zero Z Angl    | e 🛛 📝 Gyro                                                | Auto Cali                                 | brate                  |
| ange                                                                                                    |             |                                                                                                 |                                       |                |                                                           |                                           |                        |
| Accleration:                                                                                                    | 16 g/s      | s2 🔻 Gyro                                                                                       | : 2000 deg/ ▼                         | Bandwidth:     | 20 Hz 👻                                                   |                                           |                        |
| ontent                                                                                                    |             |                                                                                                 |                                       |                |                                                           |                                           |                        |
| Time                                                                                                    |             | Accleratio                                                                                      | on 🔽 Velocit                          | V 📝 Fuler eng  | le 🥅 Magneti                                              | sm 🔽 Po                                   | rt                     |
| termine and the second second                                                                                                    |             |                                                                                                 |                                       | a 🔊 norei auf  |                                                           | N. C. C. C. C. C. C. C. C. C. C. C. C. C. |                        |
| 🥅 Pressu                                                                                                    | re          | Latitude<br>longitude                                                                           | Ground velocit                        | y 🔲 Quaternio  | n 🔲 Positio<br>accurac                                    | ning 📃 GP<br>V                            | S original             |
| m Pressu<br>Comunicate                                                                                                    | re          | Latitude<br>Ongitude                                                                            | Ground velocit                        | y 🔲 Quaternio  | n 🔲 Positio<br>accurac                                    | ning 📃 GP<br>V                            | S original             |
| <br>Pressu<br>Comunicate<br>Communication                                                                                                    | re<br>rate: | E Latitude<br>longitude<br>9600 -                                                               | Ground<br>velocit                     | y Quaternio    | n Positio<br>accurac                                      | ning 🔲 GP<br>7<br>0x50                    | S original             |
| m Pressu<br>omunicate<br>Communication<br>ort                                                                                                    | re<br>rate: | E Latitude<br>longitude<br>9600 -                                                               | Ground<br>velocit                     | y Quaternio    | n Positio<br>accurac                                      | ning 🔲 GP.<br>7<br>0x50                   | S original             |
| m Pressu<br>omunicate<br>Communication<br>ort<br>D model: AIN                                                                                                    | re<br>rate: | Latitude<br>longitude<br>9600 -                                                                 | retrieval rate                        | y Quaternio    | n Positio<br>accuracj<br>cycle:                           | ning GP.<br>9<br>0x50                     | S original             |
| municate<br>communication<br>ort<br>D model: AIN<br>1 model: AIN                                                                                                    | re<br>rate: | Latitude<br>longitude<br>9600 •<br>pulse width:<br>pulse width:                                 | Ground<br>velocit<br>retrieval rate   | y Quaternio    | n Positio<br>accuracy<br>cycle:                           | ning GP.<br>7<br>0x50                     | S original             |
| The second second secon | re<br>rate: | Latitude<br>longitude<br>9600 •<br>pulse width:<br>pulse width:<br>pulse width:                 | C Ground<br>velocit<br>retrieval rate | y Quaternio    | n Positio<br>accuracy<br>cycle: [<br>cycle: [<br>cycle: [ | ning GP.<br>7<br>0x50                     | S original             |
| Pressu<br>omunicate<br>Communication<br>ort<br>D model: AIN<br>1 model: AIN<br>2 model: AIN<br>3 model: AIN                                                                                                    | re<br>rate: | Latitude<br>longitude<br>9600 •<br>pulse width:<br>pulse width:<br>pulse width:<br>pulse width: | Ground<br>velocit<br>retrieval rate   | y Quaternio    | n Positio<br>accuraci<br>cycle: [<br>cycle: [<br>cycle: [ | ning GP.<br>7<br>0x50                     | S original             |

## 7 Communication Protocol

Level: TTL level (non RS232 level, if the module is wrong to the RS232 level may cause damage to the module)

Baud rate: 2400, 4800, 9600 (default), 19200 38400, 57600, 115200, 230400, 460800, 921600, stop bit and parity bit 0

#### 7.1 Module to PC Software

### 7.1.1 Time Output

| 0x55 | 0x50     | YY         | MM       | DD         | hh        | mm      | SS       | msL      | msH      | SUM |
|------|----------|------------|----------|------------|-----------|---------|----------|----------|----------|-----|
| YY   | : Year,  | 20YY Y     | ear      |            |           |         |          |          |          |     |
| MN   | 1: Month |            |          |            |           |         |          |          |          |     |
| DD   | : Day    |            |          |            |           |         |          |          |          |     |
|      | Tel: (+  | 86) 755–33 | 185882 E | E-mail: wi | t@wit-mot | ion.com | Web: www | .wit-mot | tion.com |     |

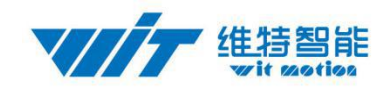

hh: hour mm: minute ss: Second ms: Millisecond Millisecond calculate formula: ms=((msH<<8)|msL) Sum=0x55+0x51+YY+MM+DD+hh+mm+ss+ms+TL

### 7.1.2 Acceleration Output:

| 0x55             | 0x51        | AxL          | AxH         | AyL         | АуН         | AzL         | AzH                 | TL         | TH        | SUM       |
|------------------|-------------|--------------|-------------|-------------|-------------|-------------|---------------------|------------|-----------|-----------|
| Cal              | culate form | nula:        |             |             |             |             |                     |            |           |           |
| $a_x =$          | ((AxH<<8    | 3) AxL)/32   | 2768*16g(   | g is Gravi  | ity acceler | ation, 9.   | $8 \text{m/s}^2$ )  |            |           |           |
| a <sub>y</sub> = | ((AyH<<8    | 3) AyL)/32   | 768*16g(    | g is Gravi  | ty acceler  | ation, 9.   | 8m/s <sup>2</sup> ) |            |           |           |
| a <sub>z</sub> = | ((AzH<<8    | 3) AzL)/32   | 768*16g(    | g is Gravi  | ty acceler  | ation, 9.   | 8m/s²)              |            |           |           |
| Ten              | operature   | calculated   | formular    | :           |             |             |                     |            |           |           |
| T=(              | (TH<<8)     | TL) /100     | °C          |             |             |             |                     |            |           |           |
| Che              | ecksum:     |              |             |             |             |             |                     |            |           |           |
| Sur              | n=0x55+0    | x51+AxH      | [+AxL+Ay    | H+AyL+      | AzH+AzI     | L+TH+TL     | 1                   |            |           |           |
| Not              | te:         |              |             |             |             |             |                     |            |           |           |
| 1,               | the data    | is transmi   | tted in acc | ordance v   | with the 16 | 6 hexadec   | imal, not           | ASCII      | code      |           |
| 2,               | Each dat    | ta is transr | nitted in a | low byte    | and a higl  | h byte, an  | d the two           | is comb    | oined int | 0         |
|                  | a sho       | ort type of  | f symbol.   | Such as X   | X axis acc  | eleration   | data Ax,            | where A    | AxL is t  | he low    |
|                  | byte,       | AxH is h     | igh byte.   |             |             |             |                     |            |           |           |
|                  | The         | conversion   | n method    | is as follo | ws:         |             |                     |            |           |           |
|                  | Assu        | iming Dat    | a is the ac | tual data,  | DataH for   | r its high  | byte, Dat           | aL for it  | s low by  | vte part, |
|                  | then        | : Data= ((:  | short) Dat  | aH<<8)  I   | DataL. He   | re we mu    | st pay at           | tention to | o that fo | rce the   |
|                  | Data        | H to be c    | onverted i  | nto a sym   | bol of the  | e short typ | pe of dat           | a and th   | en after  | shift 8   |

#### 7.1.3 Angular Velocity Output

| 0x55             | 0x52                                           | wxL        | wxH      | wyL     | wyH     | wzL  | wzH | TL | TH | SUM |  |  |
|------------------|------------------------------------------------|------------|----------|---------|---------|------|-----|----|----|-----|--|--|
| Cal              | Calculated formular:                           |            |          |         |         |      |     |    |    |     |  |  |
| W <sub>x</sub> = | w <sub>x</sub> =((wxH<<8) wxL)/32768*2000(°/s) |            |          |         |         |      |     |    |    |     |  |  |
| w <sub>y</sub> = | wy=((wyH<<8) wyL)/32768*2000(°/s)              |            |          |         |         |      |     |    |    |     |  |  |
| W <sub>z</sub> = | =((wzH<<                                       | 8) wzL)/32 | 2768*200 | 0(°/s)  |         |      |     |    |    |     |  |  |
| Ten              | nperature                                      | calculated | formular | :       |         |      |     |    |    |     |  |  |
| T=(              | (TH<<8)                                        | TL) /100   | °C       |         |         |      |     |    |    |     |  |  |
| Che              | ecksum:                                        |            |          |         |         |      |     |    |    |     |  |  |
| Sum=0x           | 55+0x52+                                       | wxH+wx     | L+wyH+v  | vyL+wzH | +wzL+TI | H+TL |     |    |    |     |  |  |

bit, and the type of Data is also a symbol of the short type, so it can show a negative.

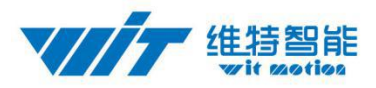

#### 7.1.4 Angle Output:

| 0x55 | 0x53        | RollL      | RollH     | PitchL     | PitchH    | YawL   | YawH   | TL | TH | SUM |
|------|-------------|------------|-----------|------------|-----------|--------|--------|----|----|-----|
| Cal  | culated for | rmular:    |           |            |           |        |        |    |    |     |
| Rol  | l (x axis)  | Roll=((H   | RollH<<8) | RollL)/3   | 2768*180  | (°)    |        |    |    |     |
| Pitc | h (y axis   | ) Pitch=(  | (PitchH<  | <8) PitchL | .)/32768* | 180(°) |        |    |    |     |
| Yav  | v (z axis)  | Yaw=((     | YawH<<8   | ) YawL)/3  | 2768*180  | )(°)   |        |    |    |     |
| Ten  | perature o  | calculated | formular  | :          |           |        |        |    |    |     |
| T=(  | (TH<<8)     | TL) /100   | °C        |            |           |        |        |    |    |     |
| Che  | Checksum:   |            |           |            |           |        |        |    |    |     |
| Sun  | n=0x55+0    | x53+Roll   | H+RollL+  | PitchH+P   | vitchL+Ya | wH+Yaw | L+TH+T | Ľ  |    |     |

Note:

- 1. Attitude angle use the coordinate system for the Northeast sky coordinate system, the X axis is East, the Y axis is North, Z axis toward sky. Euler coordinate system rotation sequence defined attitude is z-y-x, first rotates around the Z axis. Then, around the Y axis, and then around the X axis.
- 2. In fact, the rotation sequence is Z-Y-X, the range of pitch angle (Y axis) is only ±90 degrees, when the pitch angle (Y axis) is bigger than 90 degrees and the pitch angle (Y axis) will become less than 90 degrees. At the same time, the Roll Angle(X axis) will become larger than 180 degree. Please search on Google about more information of Euler angle and attitude information.
- **3.** Since the three axis are coupled, the angle will be independent only when the angle is small. It will be dependent of the three angle when the angle is large when the attitude angle change, such as when the X axis close to 90 degrees, even if the attitude angle around the X axis, Y axis angle will have a big change, which is the inherent characteristics of the Euler angle

### 7.1.5 Magnetic output:

| 0x55 | 0x54       | HxL        | HxH       | HyL       | HyH    | HzL     | HzH | TL | TH | SUM |
|------|------------|------------|-----------|-----------|--------|---------|-----|----|----|-----|
| Cal  | culated fo | rmular:    |           |           |        |         |     |    |    |     |
| Mag  | gnetic (x  | axis) Hx   | =(( HxH<- | <8)  HxL) |        |         |     |    |    |     |
| Mag  | gnetic (y  | axis) Hy   | =(( HyH < | <8)  HyL) | )      |         |     |    |    |     |
| Mag  | gnetic (z  | axis) Hz   | =(( HzH<  | <8)  HzL) |        |         |     |    |    |     |
| Ten  | operature  | calculated | formular: |           |        |         |     |    |    |     |
| T=(  | (TH<<8)    | TL) /100   | °C        |           |        |         |     |    |    |     |
| Che  | ecksum:    |            |           |           |        |         |     |    |    |     |
| Sun  | n=0x55+0   | x53+HxH    | +HxL+Hy   | yH+HyL+   | HzH+Hz | L+TH+TI | -   |    |    |     |
|      |            |            |           |           |        |         |     |    |    |     |

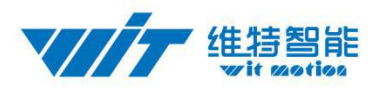

#### 7.1.6 Data output port status:

| 0x55     | 0x55        | D0L                  | D0H         | D1L        | D1H        | D2L       | D2H      | D3L      | D3H         | SUM     |
|----------|-------------|----------------------|-------------|------------|------------|-----------|----------|----------|-------------|---------|
| Cal      | culated fo  | rmular:              |             |            |            |           |          |          |             |         |
| D0       | = (D0H<<    | <8)  D0L             |             |            |            |           |          |          |             |         |
| D1       | = (D1H<<    | <8)  D1L             |             |            |            |           |          |          |             |         |
| D2       | = (D2H<<    | <8)  D2L             |             |            |            |           |          |          |             |         |
| D3       | = (D3H<<    | <8)  D3L             |             |            |            |           |          |          |             |         |
| Not      | te:         |                      |             |            |            |           |          |          |             |         |
| An       | alog inpu   | t port mo            | de:         |            |            |           |          |          |             |         |
| U=       | DxStatus/   | 1024*U <sub>vc</sub> | 2           |            |            |           |          |          |             |         |
| Uve      | cc is the p | ower supp            | oly voltage | e of the m | odule, bec | cause the | module ł | nas LDC  | ), if the r | nodule  |
| power su | upply volt  | age is gre           | ater than 3 | 3.5V, Uvc  | c is 3.3V. | If the mo | dule sup | ply volt | age is le   | ss than |
| 3.5V, Uv | vcc equal t | to the supp          | oly voltage | e minus 0. | 2V         |           |          |          |             |         |

#### **Digital input mode:**

Voltage level is high, the data is 1,

Voltage level is low, the data is 0.

#### Digital output mode:

Output is high, the data is  $1\,{}_{\circ}$ 

Output is low, the data is  $0_{\circ}$ 

#### **PWM output mode:**

When the port is set to PWM output mode, port status data indicates high level width , the unit is us.

### 7.1.7 Atmospheric pressure and Height output:

| 0x55 | 0x56       | P0      | P1         | P2         | P3         | H0        | H1   | H2 | H3 | SUM |
|------|------------|---------|------------|------------|------------|-----------|------|----|----|-----|
| Cal  | culated fo | rmular: |            |            |            |           |      |    |    |     |
| Atm  | ospheric p | ressure | P = (( P3< | <24)  ( P2 | <<16)  ( P | 1<<8)  P0 | (Pa) |    |    |     |
| Hei  | ght H = (( | H3<<24) | (H2<<16    | 6)  ( H1<< | 8)  H0 (   | cm)       |      |    |    |     |

Checksum:

Sum=0x55+0x54+P0+P1+P2+P3+H0+H1+H2+H3

#### 7.1.8 Longitude and Latitude Output:

| 0x55 | 0x57    | Lon0 | Lon 1 | Lon 2 | Lon 3 | Lat0 | Lat 1 | Lat 2 | Lat 3 | SUM |
|------|---------|------|-------|-------|-------|------|-------|-------|-------|-----|
| 0.1  | 1 . 1 0 | 1    |       |       |       |      |       |       |       |     |

Calculated formular:

**Longitude Lon** = ((Lon 3<<24)| (Lon 2<<16)| (Lon 1<<8)| Lon 0

In NMEA0183 standard, GPS output format is ddmm.mmmmm (dd for the degree, mm.mmmmm is after decimal point), JY-901 removed output decimal point, so the degree of longitude can be calculated:

Tel: (+86)755-33185882 E-mail: wit@wit-motion.com Web: www.wit-motion.com

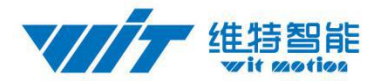

dd=Lon/10000000;

mm.mmmmm=(Lon%1000000)/100000; (% calculate Remainder)

Latitude Lat = ((Lat 3<<24)| (Lat 2<<16)| (Lat 1<<8)| Lat 0 (cm)

In NMEA0183 standard, GPS output format is ddmm.mmmmm (dd for the degree, mm.mmmmm is after decimal point), JY-901 removed output decimal point, so the degree of longitude can be calculated:

dd=Lat/10000000;

```
mm.mmmmm=(Lat%1000000)/100000; (% calculate Remainder)
```

Checksum:

```
Sum=0x55+0x54+ Lon 0+ Lon 1+ Lon 2+ Lon 3+ Lat 0+ Lat 1+ Lat 2+ Lat 3
```

#### 7.1.9 Ground speed output:

| 0x55  | 0x58   | GPSHeightL | GPSHeightH | GPSYawL | GPSYawH |
|-------|--------|------------|------------|---------|---------|
| GPSV0 | GPSV 1 | GPSV 2     | GPSV 3     | SUM     |         |

Calculated formular:

```
GPSHeight = ((GPSHeightH \le 8) | GPSHeightL)/10 (m)
```

GPSYaw =( (GPSYawH <<8)| GPSYawL)/10 (°)

GPSV =  $(((Lat 3 \le 24)) (Lat 2 \le 16)) (Lat 1 \le 8) | Lat 0)/1000 (km/h)$ 

Checksum:

Sum=0x55+0x54+ GPSHeightL + GPSHeightH + GPSYawL + GPSYawH + GPSV0+ GPSV 1+ GPSV 2+ GPSV 3

#### 7.1.10 Quaternion:

| 0x55 | 0x59       | Q0L        | Q0H    | Q1L     | Q1H     | Q2L     | Q2H  | Q3L | Q3H | SUM |
|------|------------|------------|--------|---------|---------|---------|------|-----|-----|-----|
| Cal  | culated fo | rmular:    |        |         |         |         |      |     |     |     |
| Q0=  | =((Q0H<<   | <8) Q0L)/3 | 32768  |         |         |         |      |     |     |     |
| Q1=  | =((Q1H<<   | <8) Q1L)/3 | 32768  |         |         |         |      |     |     |     |
| Q2=  | =((Q2H<<   | <8) Q2L)/3 | 32768  |         |         |         |      |     |     |     |
| Q3=  | =((Q3H<<   | <8) Q3L)/3 | 32768  |         |         |         |      |     |     |     |
| Che  | ecksum:    |            |        |         |         |         |      |     |     |     |
| Sur  | m=0x55+0   | x59+Q0L    | +Q0H+Q | 1L +Q1H | +Q2L+Q2 | 2H+Q3L+ | -Q3H |     |     |     |

#### 7.1.11 Satellite positioning accuracy output:

| 0x55 | 0x5A      | SNL     | SNH     | PDOPL    | PDOPH     | HDOPL      | HDOPH     | VDOPL      | VDOPH      | SUM |
|------|-----------|---------|---------|----------|-----------|------------|-----------|------------|------------|-----|
| C    | Calculate | d form  | ılar:   |          |           |            |           |            |            |     |
|      | Tel       | : (+86) | 755-331 | 85882 E- | mail: wit | @wit-motio | n.com Web | : www.wit- | motion.com |     |
|      |           |         |         |          | 2         | •          |           |            |            |     |

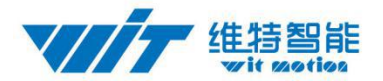

```
Satellite quantity: SN=((SNH<<8)|SNL)
Location positioning accuracy: PDOP=((PDOPH<8)|PDOPL)/32768
Horizontal positioning accuracy: HDOP=((HDOPH<8)|HDOPL)/32768
Vertical positioning accuracy: VDOP=((VDOPH<8)|VDOPL)/32768
Checksum:
Sum=0x55+0x59+ SNL + SNH + PDOPL + PDOPH + HDOPL + HDOPH + VDOPL + VDOPH
```

#### 7.2 Software to Module

Remider:

- 1. Factory settings default to use serial port, band rate is 9600, frame rate is 10HZ. Configuration can be configured through PC software. All configuration are power down storage, so you just need to configure it just once on the line.
- 2. Data format

| 0xFF | 0xAA | Address | DataL | DataH |  |
|------|------|---------|-------|-------|--|
|------|------|---------|-------|-------|--|

#### 7.2.1 Register Address table

| Address | Symbol   | Meaning                      |
|---------|----------|------------------------------|
| 0x00    | SAVE     | Save                         |
| 0x01    | CALSW    | Calibration                  |
| 0x02    | RSW      | Return data content          |
| 0x03    | RATE     | Return data Speed            |
| 0x04    | BAUD     | Baud rate                    |
| 0x05    | AXOFFSET | X axis Acceleration bias     |
| 0x06    | AYOFFSET | Y axis Acceleration bias     |
| 0x07    | AZOFFSET | Z axis Acceleration bias     |
| 0x08    | GXOFFSET | X axis angular velocity bias |
| 0x09    | GYOFFSET | Y axis angular velocity bias |
| 0x0a    | GZOFFSET | Z axis angular velocity bias |
| 0x0b    | HXOFFSET | X axis Magnetic bias         |
| 0x0c    | HYOFFSET | Y axis Magnetic bias         |
| 0x0d    | HZOFFSET | Z axis Magnetic bias         |
| 0x0e    | D0MODE   | D0 mode                      |
| 0x0f    | D1MODE   | D1 mode                      |
| 0x10    | D2MODE   | D2 mode                      |
| 0x11    | D3MODE   | D3 mode                      |
| 0x12    | D0PWMH   | D0PWM High-level width       |
| 0x13    | D1PWMH   | D1PWM High-level width       |

Tel: (+86)755-33185882 E-mail: wit@wit-motion.com Web: www.wit-motion.com

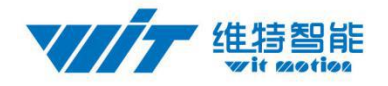

| 0x14 | D2PWMH    | D2PWM High-level width  |  |
|------|-----------|-------------------------|--|
| 0x15 | D3PWMH    | D3PWM High-level width  |  |
| 0x16 | D0PWMT    | D0PWM Period            |  |
| 0x17 | D1PWMT    | D1PWM Period            |  |
| 0x18 | D2PWMT    | D2PWM Period            |  |
| 0x19 | D3PWMT    | D3PWM Period            |  |
| 0x1a | IICADDR   | IIC address             |  |
| 0x1b | LEDOFF    | Turn off LED            |  |
| 0x1c | GPSBAUD   | GPS baud rate           |  |
|      |           |                         |  |
| 0x30 | YYMM      | Year, Month             |  |
| 0x31 | DDHH      | Day, Hour               |  |
| 0x32 | MMSS      | Minute, Second          |  |
| 0x33 | MS        | Millisecond             |  |
| 0x34 | AX        | X axis Acceleration     |  |
| 0x35 | AY        | Y axis Acceleration     |  |
| 0x36 | AZ        | Z axis Acceleration     |  |
| 0x37 | GX        | X axis angular velocity |  |
| 0x38 | GY        | Y axis angular velocity |  |
| 0x39 | GZ        | Z axis angular velocity |  |
| 0x3a | НХ        | X axis Magnetic         |  |
| 0x3b | НҮ        | Y axis Magnetic         |  |
| 0x3c | HZ        | Z axis Magnetic         |  |
| 0x3d | Roll      | X axis Angle            |  |
| 0x3e | Pitch     | Y axis Angle            |  |
| 0x3f | Yaw       | Z axis Angle            |  |
| 0x40 | TEMP      | Temperature             |  |
| 0x41 | D0Status  | D0Status                |  |
| 0x42 | D1Status  | D1Status                |  |
| 0x43 | D2Status  | D2Status                |  |
| 0x44 | D3Status  | D3Status                |  |
| 0x45 | PressureL | Pressure Low Byte       |  |
| 0x46 | PressureH | Pressure High Byte      |  |
| 0x47 | HeightL   | Height Low Byte         |  |
| 0x48 | HeightH   | Height High Byte        |  |
| 0x49 | LonL      | Longitude Low Byte      |  |
| 0x4a | LonH      | Longitude High Byte     |  |
| 0x4b | LatL      | Latitude Low Byte       |  |
| 0x4c | LatH      | Latitude High Byte      |  |
| 0x4d | GPSHeight | GPS Height              |  |
| 0x4e | GPSYaw    | GPS Yaw                 |  |
| 0x4f | GPSVL     | GPS speed Low byte      |  |

Tel: (+86)755-33185882 E-mail: wit@wit-motion.com Web: www.wit-motion.com

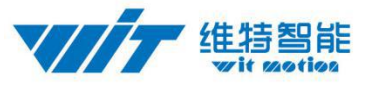

| 0x50 | GPSVH | GPS speed High byte |
|------|-------|---------------------|
| 0x51 | Q0    | Quaternion Q0       |
| 0x52 | Q1    | Quaternion Q1       |
| 0x53 | Q2    | Quaternion Q2       |
| 0x54 | Q3    | Quaternion Q3       |

#### 7.2.2 Save Configuration

| 0xFF | 0xAA | 0x00 | SAVE | 0x00 |
|------|------|------|------|------|
|      |      |      |      |      |

SAVE: Save

- 0: Save current configuration
- 1: set to default setting

#### 7.2.3 Calibrate

| 0xFF    | 0xAA | 0x01 | CALSW | 0x00 |
|---------|------|------|-------|------|
| 4 111 4 | 1    |      |       |      |

CALSW: Set calibration mode

- 0: Exit calibration mode
- 1: Enter Gyroscope and Accelerometer calibration mode
- 2: Enter magnetic calibration mode
- 3: Set height to 0

#### 7.2.4 Set Installation direction

| 0XFF 0XAA 0X25 DIRECTION 0X00 |  | 0xFF | 0xAA | 0x23 | DIRECTION | 0x00 |
|-------------------------------|--|------|------|------|-----------|------|
|-------------------------------|--|------|------|------|-----------|------|

DIRECTION: set installation direction

- 0: set to horizontal installation
- 1: set to vertical installation

#### 7.2.5 Sleep/ Wake up

| 0xFF 0xAA | 0x22 | 0x01 | 0x00 |
|-----------|------|------|------|
|-----------|------|------|------|

Sent this instruction to enter sleep state, sent it once again, module enter the working state from the standby state.

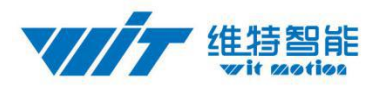

#### 7.2.6 Algorithm transition

| 0xFF $0xAA$ $0x24$ ALG $0x00$ |
|-------------------------------|
|-------------------------------|

- ALG: 6-axis/ 9-axis algorithm transition
  - 0: set to 9-axis algorithm
  - 1: set to 6-axis algorithm

#### 7.2.7 Gyroscope automatic calibration

|--|

GYRO: gyroscope automatic calibration

- 0: set to gyroscope automatic calibration
- 1: removed to gyroscope automatic calibration

### 7.2.8 Set return content

|         |           | 0xFF      | 0xAA | 0x02 | RSWL | RSWH | Ι    |      |
|---------|-----------|-----------|------|------|------|------|------|------|
| RSV     | W byte de | efinition |      |      |      |      |      |      |
| byte    | 7         | 6         | 5    | 4    | 3    | 2    | 1    | 0    |
| Name    | 0x57      | 0x56      | 0x55 | 0x54 | 0x53 | 0x52 | 0x51 | 0x50 |
|         | pack      | pack      | pack | pack | pack | pack | pack | pack |
| default | 0         | 0         | 0    | 1    | 1    | 1    | 1    | 0    |

0x50 pack: time pack

- 0: Not output 0X50 pack
- 1: Output 0X50 pack

0x51 pack: Acceleration pack

- 0: Not output 0x51 pack
- 1: Output 0x51 pack

0x52 pack: Angular velocity pack

- 0: Not output 0x52 packet
- 1: Output 0x52 pack
- 0x53 pack: Angle Pack
  - 0: Not output 0x53 pack
  - 1: Output 0x53 pack
- 0x54 pack: Magnetic Pack
  - 0: Not output 0x54 pack
  - 1: Output 0x54 pack

0x55 pack: Port status pack

(+86)755-33185882 E-mail: wit@wit-motion.com Web: www.wit-motion.com

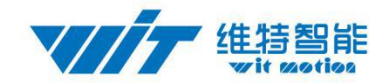

- 0: Not output 0x55 pack
- 1: Output 0x55 pack

0x56 pack: Atmospheric pressure & Height Pack

- 0: Not output 0x56 pack
- 1: Output 0x56 pack
- 0x57 pack: Longitude and Latitude Output Pack
  - 0: Not output 0x57 pack
  - 1: Output 0x57 pack
- 0x58 pack: GPS speed Pack
  - 0: Not output 0x58 pack
  - 1: Output 0x58 pack
- 0x59 pack: Quaternion Pack
  - 0: Not output 0x59 pack
  - 1: Output 0x59 pack
- 0x5A pack: Satellite position accuracy
  - 0: Not output 0x5A pack
  - 1: Output 0x5A pack

### 7.2.9 Set return rate

|            | 0xFF        | 0xAA | 0x03 | RATE | 0x00 |
|------------|-------------|------|------|------|------|
| RATE: retu | Irn rate    |      |      |      |      |
| 0x01:      | 0.1Hz       |      |      |      |      |
| 0x02:      | 0.5Hz       |      |      |      |      |
| 0x03:      | 1Hz         |      |      |      |      |
| 0x04:      | 2Hz         |      |      |      |      |
| 0x05:      | 5Hz         |      |      |      |      |
| 0x06:      | 10Hz (defau | ult) |      |      |      |
| 0x07:      | 20Hz        |      |      |      |      |
| 0x08:      | 50Hz        |      |      |      |      |
| 0x09:      | 100Hz       |      |      |      |      |
| 0x0a:      | 125Hz       |      |      |      |      |
| 0x0b:      | 200Hz       |      |      |      |      |
| 0x0c:      | Single      |      |      |      |      |
| 0x0d:      | Not output  |      |      |      |      |

After the setup is complete, need to click save, and re-power the module to take effect.

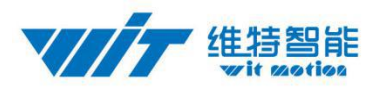

#### 7.2.10 Set baud rate

|       | 0xFF        | 0xAA | 0x04 | BAUD | 0x00 |
|-------|-------------|------|------|------|------|
| BAUD: |             |      |      |      |      |
| 0x00: | 2400        |      |      |      |      |
| 0x01: | 4800        |      |      |      |      |
| 0x02: | 9600 (defau | lt)  |      |      |      |
| 0x03: | 19200       |      |      |      |      |
| 0x04: | 38400       |      |      |      |      |
| 0x05: | 57600       |      |      |      |      |
| 0x06: | 115200      |      |      |      |      |
| 0x07: | 230400      |      |      |      |      |
| 0x08: | 460800      |      |      |      |      |
| 0x09: | 921600      |      |      |      |      |

#### 7.2.11 Set X axis Acceleration bias

| 0xFF 0xAA 0x05 AXOFFSETL AXOF |
|-------------------------------|
|-------------------------------|

AXOFFSETL: X axis Acceleration bias low byte

AXOFFSETH: X axis Acceleration bias high byte

AXOFFSET= (AXOFFSETH <<8) | AXOFFSETL

Note: When set the acceleration bias, the output equal the value of the acceleration sensor output value minus the bias value

#### 7.2.12 Set Y axis Acceleration bias

| 0xFF | 0xAA | 0x06 | AYOFFSETL | AYOFFSETH |
|------|------|------|-----------|-----------|
|------|------|------|-----------|-----------|

AYOFFSETL: Y axis Acceleration bias low byte

AYOFFSETH: Y axis Acceleration bias high byte

AYOFFSET= (AYOFFSETH <<8) | AYOFFSETL

Note: When set the acceleration bias, the output equal the value of the acceleration sensor output value minus the bias value.

#### 7.2.13 Set Z axis Acceleration bias

| 0xFF | 0xAA | 0x07  | AZOFFSETL | AZOFFSETH |
|------|------|-------|-----------|-----------|
| - ·  |      | 1 · 1 | 1 /       |           |

AZOFFSETL: Z axis Acceleration bias low byte

AZOFFSETH: Z axis Acceleration bias high byte

AZOFFSET= (AZOFFSETH <<8) | AZOFFSETL

Note: When set the acceleration bias, the output equal the value of the acceleration sensor output

Tel: (+86)755-33185882 E-mail: wit@wit-motion.com Web: www.wit-motion.com

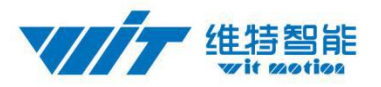

value minus the bias value.

htttp://www.wit-motion.com

#### 7.2.14 Set X axis Angular velocity bias

| 0xFF 0xAA 0x08 GXOFFSETL GX | OFFSETH |
|-----------------------------|---------|
|-----------------------------|---------|

GXOFFSETL: Set X axis Angular velocity bias low byte

GXOFFSETH: Set Y axis Angular velocity bias high byte

GXOFFSET= (GXOFFSETH <<8) | GXOFFSETL

Note: When set the Angular velocity bias, the output equal the value of the sensor output value minus the bias value.

#### 7.2.15 Set Y axis Angular velocity bias

|  | 0xFF | 0xAA | 0x09 | GYOFFSETL | GYOFFSETH |
|--|------|------|------|-----------|-----------|
|--|------|------|------|-----------|-----------|

GYOFFSETL: Set X axis Angular velocity bias low byte

GYOFFSETH: Set X axis Angular velocity bias high byte

GYOFFSET= (GYOFFSETH <<8) | GYOFFSETL

Note: When set the Angular velocity bias, the output equal the value of the sensor output value minus the bias value.

#### 7.2.16 Set Z axis Angular velocity bias

|  | 0xFF | 0xAA | 0x0a | GXOFFSETL | GXOFFSETH |
|--|------|------|------|-----------|-----------|
|--|------|------|------|-----------|-----------|

GZOFFSETL: Set Z axis Angular velocity bias low byte

GZOFFSETH: Set Z axis Angular velocity bias low byte

GZOFFSET= (GZOFFSETH <<8) | GZOFFSETL

Note: When set the Angular velocity bias, the output equal the value of the sensor output value minus the bias value.

#### 7.2.17 Set X axis magnetic bias

|  | 0xFF | 0xAA | 0x0b | HXOFFSETL | HXOFFSETH |
|--|------|------|------|-----------|-----------|
|--|------|------|------|-----------|-----------|

HXOFFSETL: Set X axis magnetic bias low byte

HXOFFSETH: Set X axis magnetic bias high byte

HXOFFSET= (HXOFFSETH <<8) | HXOFFSETL

Note: When set the magnetic bias, the output equal the value of the sensor output value minus the bias value.

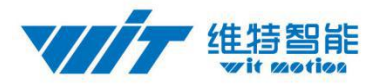

#### 7.2.18 Set Y axis magnetic bias

| 0xFF | 0xAA | 0x0c | HXOFFSETL | HXOFFSETH |
|------|------|------|-----------|-----------|
|      |      |      |           |           |

HXOFFSETL: Set Y axis magnetic bias low byte

HXOFFSETH: Set Y axis magnetic bias high byte

HXOFFSET= (HXOFFSETH <<8) | HXOFFSETL

Note: When set the magnetic bias, the output equal the value of the sensor output value minus the bias value.

#### 7.2.19 Set Z axis magnetic bias

| 0xFF | 0xAA | 0x0d | HXOFFSETL | HXOFFSETH |
|------|------|------|-----------|-----------|
|      |      |      |           |           |

HXOFFSETL: Set Y axis magnetic bias low byte

HXOFFSETH: Set Z axis magnetic bias high byte

HXOFFSET= (HXOFFSETH <<8) | HXOFFSETL

Note: When set the magnetic bias, the output equal the value of the sensor output value minus the bias value.

#### 7.2.20 Set port D0 mode

|--|

D0MODE:

0x00: Analog Input (default)

0x01: Digital Input

0x02: Digital Output high

0x03: Digital Output low

0x04: PWM Output

#### 7.2.21 Set port D1 mode

| 0xFF 0xAA 0x0f D1MODE 0x00 |
|----------------------------|
|----------------------------|

D1MODE:

0x00: Analog Input (default)

0x01: Digital Input

0x02: Digital Output high

0x03: Digital Output low

- 0x04: PWM Output
- 0x05: Connect to TX of GPS

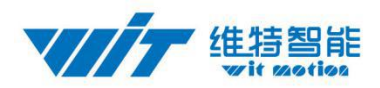

#### 7.2.22 Set port D2 mode

D2MODE:

0x00: Analog Input (default)

0x01: Digital Input

0x02: Digital Output high

0x03: Digital Output low

0x04: PWM Output

#### 7.2.23 Set port D3 mode

| 0xFF 0xAA 0x11 D3MODE 0x00 | 0xFF | 0xAA | 0x11 | D3MODE | 0x00 |
|----------------------------|------|------|------|--------|------|
|----------------------------|------|------|------|--------|------|

D3MODE:

0x00: Analog Input (default)

0x01: Digital Input

0x02: Digital Output high

0x03: Digital Output low

0x04: PWM Output

#### 7.2.24 Set the PWM width of Port D0

| 0xFF 0xAA | 0x12 | D0PWMHL | D0PWMHH |
|-----------|------|---------|---------|
|-----------|------|---------|---------|

D0PWMHL: the PWM width of Port D0 low byte D0PWMHH: the PWM width of Port D0 high byte D0PWMH = (D0PWMHH<<8) | D0PWMHL

Note: The unit of PWM high-level width and period is us, such as high-level width is 1500us, just set D0PWMH 1500.

#### 7.2.25 Set the PWM width of Port D1

|  | 0xFF | 0xAA | 0x13 | D1PWMHL | D1PWMHL |
|--|------|------|------|---------|---------|
|--|------|------|------|---------|---------|

D1PWMHL: the PWM width of Port D1 low byte

D1PWMHH: the PWM width of Port D1 high byte

D1PWMH = (D1PWMHH<<8) | D1PWMHL

Note: The unit of PWM high-level width and period is us, such as high-level width is 1500us, just set D0PWMH 1500.

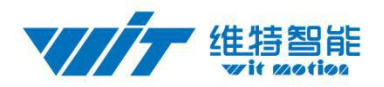

#### 7.2.26 Set the PWM width of Port D2

|  | 0xFF | 0xAA | 0x14 | D2PWMHL | D2PWMHL |
|--|------|------|------|---------|---------|
|--|------|------|------|---------|---------|

D2PWMHL: the PWM width of Port D2 low byte

D2PWMHH: the PWM width of Port D2 high byte

D2PWMH = (D2PWMHH<<<8) | D2PWMHL

Note: The unit of PWM high-level width and period is us, such as high-level width is 1500us, just set D0PWMH 1500.

#### 7.2.27 Set the PWM width of Port D3

|  | 0xFF | 0xAA | 0x15 | D3PWMHL | D3PWMHL |
|--|------|------|------|---------|---------|
|--|------|------|------|---------|---------|

D3PWMHL: the PWM width of Port D3 low byte

D3PWMHH: the PWM width of Port D3 low byte

D3PWMH = (D3PWMHH<<<8) | D3PWMHL

Note: The unit of PWM high-level width and period is us, such as high-level width is 1500us, just set D0PWMH 1500.

#### 7.2.28 Set period of Port D0

| 0xFF | 0xAA | 0x16 | D0PWMTL | D0PWMTH |
|------|------|------|---------|---------|
|      |      |      |         |         |

D0PWMTL: PWM period of Port D0 low byte

D0PWMTH: PWM period of Port D0 high byte

D0PWMT = (D0PWMTH<<8) | D0PWMTL

Note: The unit of PWM high-level width and period is us, such as high-level width is 1500us, just set D0PWMH 1500.Period is 20000us, just set D0PWMT 20000.

#### 7.2.29 Set period of Port D1

| 0xFF 0xAA 0x17 D1PWMTH D1PWMT |  |
|-------------------------------|--|
|-------------------------------|--|

D1PWMTL: PWM period of Port D1 low byte

D1PWMTH: PWM period of Port D1 high byte

D1PWMT = (D1PWMTH<<8) | D1PWMTL

Note: The unit of PWM high-level width and period is us, such as high-level width is 1500us, just set D0PWMH 1500.Period is 20000us, just set D0PWMT 20000.

#### 7.2.30 Set period of Port D2

|         | 0xFF         | 0xAA       | 0x18                     | D2PWMTH      | D2PWMTL       |            |
|---------|--------------|------------|--------------------------|--------------|---------------|------------|
| Tel: (· | +86) 755–331 | 35882 E-ma | ail: wit@wi <sup>.</sup> | t-motion.com | Web: www.wit- | motion.com |

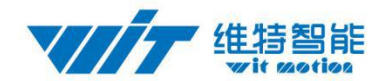

D2PWMTL: PWM period of Port D2 low byte D2PWMTH: PWM period of Port D2 high byte

D2PWMT = (D2PWMTH<<8) | D2PWMTL

Note: The unit of PWM high-level width and period is us, such as high-level width is 1500us, just set D0PWMH 1500.Period is 20000us, just set D0PWMT 20000.

#### 7.2.31 Set period of Port D3

|  | 0xFF | 0xAA | 0x19 | D3PWMTH | D3PWMTL |
|--|------|------|------|---------|---------|
|--|------|------|------|---------|---------|

D3PWMTL: PWM period of Port D3 low byte

D3PWMTH: PWM period of Port D3 high byte

D3PWMT = (D3PWMTH<<8) | D3PWMTL

Note: The unit of PWM high-level width and period is us, such as high-level width is 1500us, just set D0PWMH 1500.Period is 20000us, just set D0PWMT 20000.

#### 7.2.32 Set IIC Address

|  |  | 0xFF | 0xAA | 0x1a | IICADDR | 0x00 |
|--|--|------|------|------|---------|------|
|--|--|------|------|------|---------|------|

**IICADDR:** 

IIC address of the module, default is 0x50. IIC address using 7bit address, can not exceed the maximum 0x7f. After the setup is complete, need to click save, and re-power the module to take effect.

#### 7.2.33 Set LED

|       | 0xFF | 0xAA | 0x1b | LEDOFF | 0x00 |
|-------|------|------|------|--------|------|
| OOFF: |      |      |      |        |      |

LED

0x01: Turn off LED 0x00: Turn on LED

### 7.2.34 Set GPS baud

|          |               | -         |              |              |               | _    |
|----------|---------------|-----------|--------------|--------------|---------------|------|
|          | 0xFF          | 0xAA      | 0x1c         | GPSBAUD      | 0x00          |      |
| GPSBAUD: |               |           |              |              |               | •    |
| Baud: T  | Time informa  | tion pack |              |              |               |      |
| 0x00:    | 2400          |           |              |              |               |      |
| 0x01:    | 4800          |           |              |              |               |      |
| 0x02:    | 9600 (defau   | ult)      |              |              |               |      |
| 0x03:    | 19200         |           |              |              |               |      |
| Tol. (   | +86) 755-2218 | 5882 E-ma | il. wi+@wi+- | motion com l | Web. www.wit- | moti |

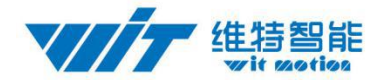

0x04: 38400 0x05: 57600 0x06: 115200 0x07: 230400 0x08: 460800 0x09: 921600

After set it up, you need to save the configuration button and then restart the module.

## 8 IIC Protocol

JY-901 module can be fully accessed through IIC, the maximum IIC communication speed support 400khz, slave module address is 7bit, default address is 0x50, you can change the command through the serial port or the methods of IIC writing address ways. Many GY-901 modules can be connect to IIC bus at the same time, The precondition is that the module has the different IIC address.

IIC protocol module using the register address accessible way. The length of each address are 16bits, two bytes. The register address is defined in the following table:

| RegAddr | Symbol   | Meaning                      |
|---------|----------|------------------------------|
| 0x00    | SAVE     | Save                         |
| 0x01    | CALSW    | Calibration                  |
| 0x02    | RSW      | Return data content          |
| 0x03    | RATE     | Return data Speed            |
| 0x04    | BAUD     | Baud rate                    |
| 0x05    | AXOFFSET | X axis Acceleration bias     |
| 0x06    | AYOFFSET | Y axis Acceleration bias     |
| 0x07    | AZOFFSET | Z axis Acceleration bias     |
| 0x08    | GXOFFSET | X axis angular velocity bias |
| 0x09    | GYOFFSET | Y axis angular velocity bias |
| 0x0a    | GZOFFSET | Z axis angular velocity bias |
| 0x0b    | HXOFFSET | X axis Magnetic bias         |
| 0x0c    | HYOFFSET | Y axis Magnetic bias         |
| 0x0d    | HZOFFSET | Z axis Magnetic bias         |
| 0x0e    | D0MODE   | D0 mode                      |
| 0x0f    | D1MODE   | D1 mode                      |
| 0x10    | D2MODE   | D2 mode                      |
| 0x11    | D3MODE   | D3 mode                      |
| 0x12    | D0PWMH   | D0PWM High-level width       |
| 0x13    | D1PWMH   | D1PWM High-level width       |
| 0x14    | D2PWMH   | D2PWM High-level width       |
| 0x15    | D3PWMH   | D3PWM High-level width       |
| 0x16    | D0PWMT   | D0PWM Period                 |

Tel: (+86)755-33185882 E-mail: wit@wit-motion.com Web: www.wit-motion.com

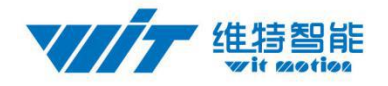

| 0x17 | D1PWMT    | D1PWM Period            |
|------|-----------|-------------------------|
| 0x18 | D2PWMT    | D2PWM Period            |
| 0x19 | D3PWMT    | D3PWM Period            |
| 0x1a | IICADDR   | IIC address             |
| 0x1b | LEDOFF    | Turn off LED            |
| 0x1c | GPSBAUD   | GPS baud rate           |
|      |           |                         |
| 0x30 | YYMM      | Year, Month             |
| 0x31 | DDHH      | Day, Hour               |
| 0x32 | MMSS      | Minute, Second          |
| 0x33 | MS        | Millisecond             |
| 0x34 | AX        | X axis Acceleration     |
| 0x35 | AY        | Y axis Acceleration     |
| 0x36 | AZ        | Z axis Acceleration     |
| 0x37 | GX        | X axis angular velocity |
| 0x38 | GY        | Y axis angular velocity |
| 0x39 | GZ        | Z axis angular velocity |
| 0x3a | НХ        | X axis Magnetic         |
| 0x3b | НҮ        | Y axis Magnetic         |
| 0x3c | HZ        | Z axis Magnetic         |
| 0x3d | Roll      | X axis Angle            |
| 0x3e | Pitch     | Y axis Angle            |
| 0x3f | Yaw       | Z axis Angle            |
| 0x40 | TEMP      | Temperature             |
| 0x41 | D0Status  | D0Status                |
| 0x42 | D1Status  | D1Status                |
| 0x43 | D2Status  | D2Status                |
| 0x44 | D3Status  | D3Status                |
| 0x45 | PressureL | Pressure Low Byte       |
| 0x46 | PressureH | Pressure High Byte      |
| 0x47 | HeightL   | Height Low Byte         |
| 0x48 | HeightH   | Height High Byte        |
| 0x49 | LonL      | Longitude Low Byte      |
| 0x4a | LonH      | Longitude High Byte     |
| 0x4b | LatL      | Latitude Low Byte       |
| 0x4c | LatH      | Latitude High Byte      |
| 0x4d | GPSHeight | GPS Height              |
| 0x4e | GPSYaw    | GPS Yaw                 |
| 0x4f | GPSVL     | GPS speed Low byte      |
| 0x50 | GPSVH     | GPS speed High byte     |
| 0x51 | Q0        | Quaternion Q0           |
| 0x52 | Q1        | Quaternion Q1           |

Tel: (+86)755-33185882 E-mail: wit@wit-motion.com Web: www.wit-motion.com

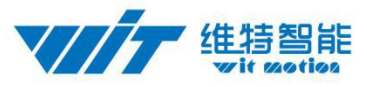

| 0x53 | Q2 | Quaternion Q2 |
|------|----|---------------|
| 0x54 | Q3 | Quaternion Q3 |

#### 8.1 IIC Write the Module

| When IIC | write t | he m | odule, | the | format | is | as | below: |  |
|----------|---------|------|--------|-----|--------|----|----|--------|--|
|----------|---------|------|--------|-----|--------|----|----|--------|--|

| IICAddr<< | RegAddr | Data1L | Data1H | Data2L | Data2H | ••••• |
|-----------|---------|--------|--------|--------|--------|-------|
| 1         |         |        |        |        |        |       |

First IIC host sends a Start signal to JY-901 module, then write IICAddr to register address and then write RegAddr, write the Data1L Data1H Data2L Data2H .... Sequentially, , when the last data has been written, the host sends a stop signal to the module to release the IIC bus.

When finish writing the data, the register will be updated and module will execute the order. At the same time, the address of the module will add 1 automatically . The address Pointer will point to next address. So it can be written Continuously

For example:

Set D0 as Digital output high

RegAddr :0x0e DataL:0x02 DataH:0x00

Logic Analyzer captures waveforms as shown below:

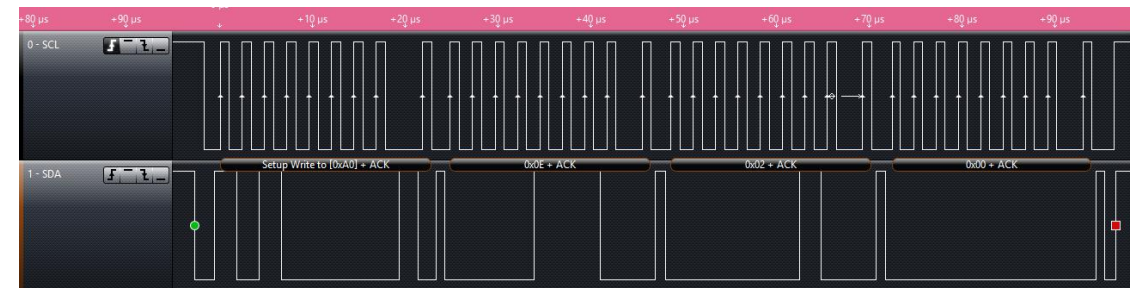

Register set up by the module approach is consistent with the serial protocol, please refer 7.1

#### 8.2 IIC Read the Module

IIC read the module, the format is as follow

|--|

First IIC host sends a Start signal to JY-901 module, then write IICAddr to register address, then IIC host sends a read signal(IICAddr<<1)|1) to JY-901 module, if the IIC address is 0x50(default),then the host send 0xa0

Thereafter the module will export the data follow the rule: low byte first, high byte Sequentially. The host will make SDA bus low after receiving each byte, and sends a response signal to the module .After the specified number of data has been received completely, the host stop sending response signal back to the module, then the module will stop export data.The host send a stop signal to end this operation.

For example:

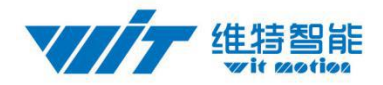

Read the Angle of the module,

RedAddr: 0x3d, read 6 bytes continuously, the logic analyzer captures waveforms as shown below:

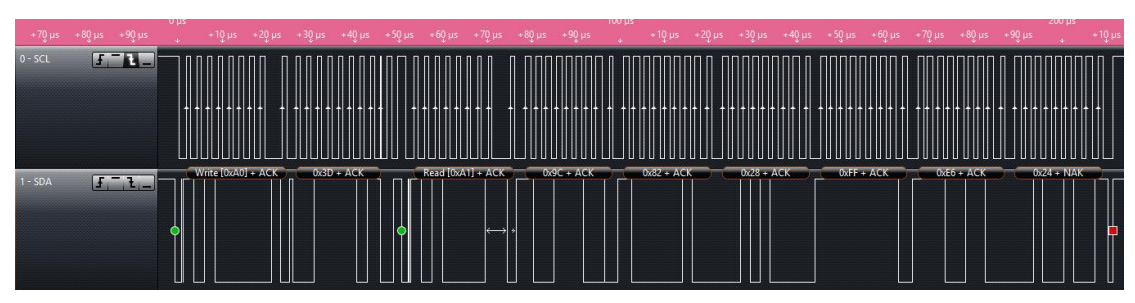

Start reading out data from 0x3d,the data is 0x9C, 0x82,0x28,0xFF, 0xE6,0x24. That means X-axis angle is 0x829C, Y-axis angle is 0xFF28, Z-axis angle is 0x24E6. According to section 5.1.4, X axis angle is -176.33 °, Y-axis angle is -1.19 °, Z-axis angle is 51.89 °

## **9 Application Area**

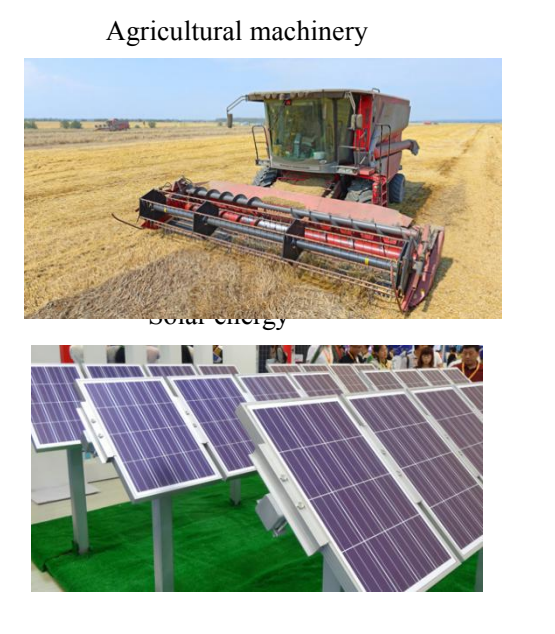

Medical instruments

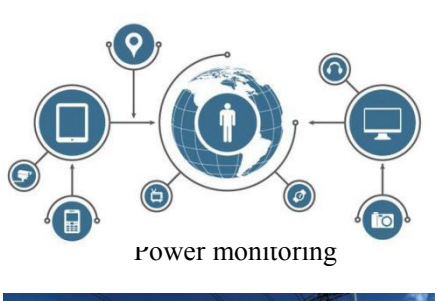

Internet of things

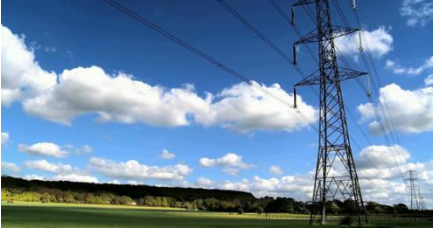

Construction machinery

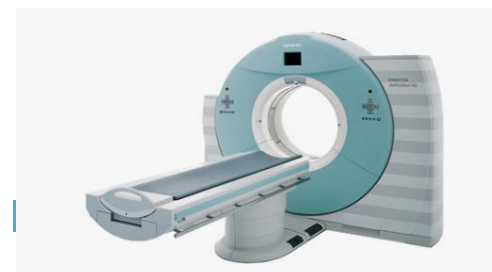

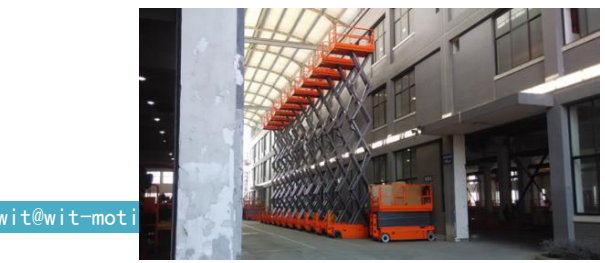

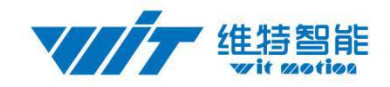

Geological monitoring

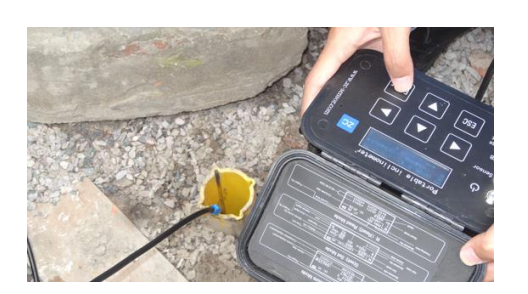

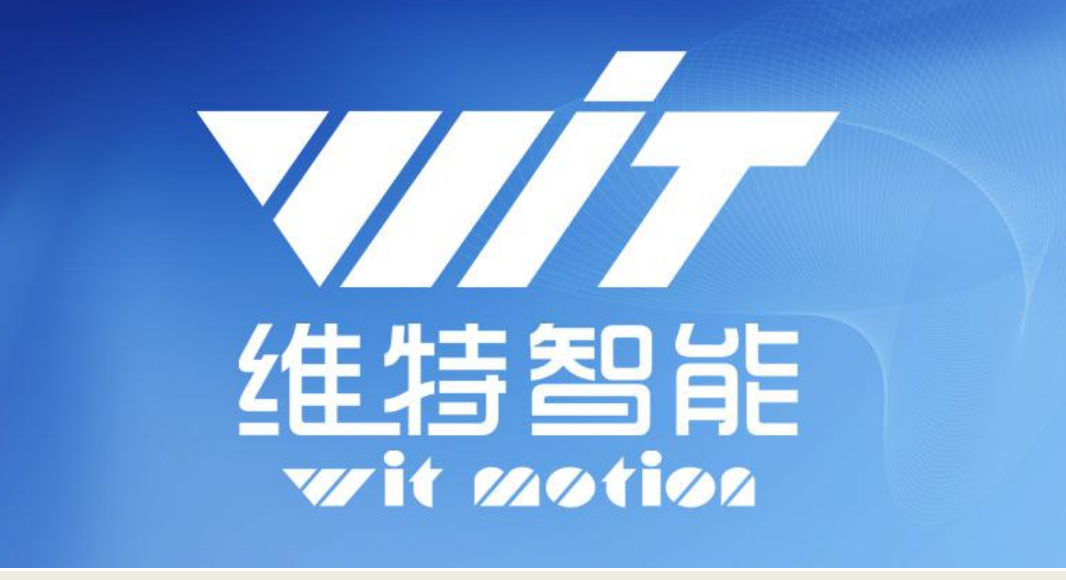

## 深圳维特智能科技有限公司 WitMotion ShenZhen Co., Ltd

#### JY901 Attitude Angle Sensor

| TEL | : | (+86) | 755-3 | 3185882 |
|-----|---|-------|-------|---------|
|     |   | · /   |       |         |

- E-mail : wit@wit-motion.com
- Website : www.wit-motion.com
- Address : Honghai building 1306 Songgang town Baoan District Shenzhen Guangdong Province China